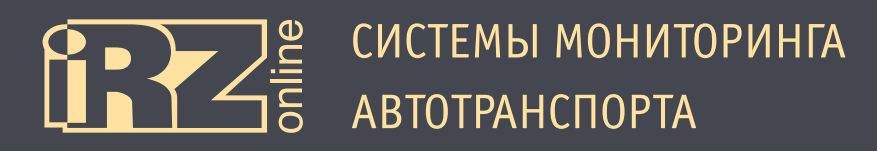

# РУКОВОДСТВО ПОЛЬЗОВАТЕЛЯ

# Мониторинговая система iRZ Online

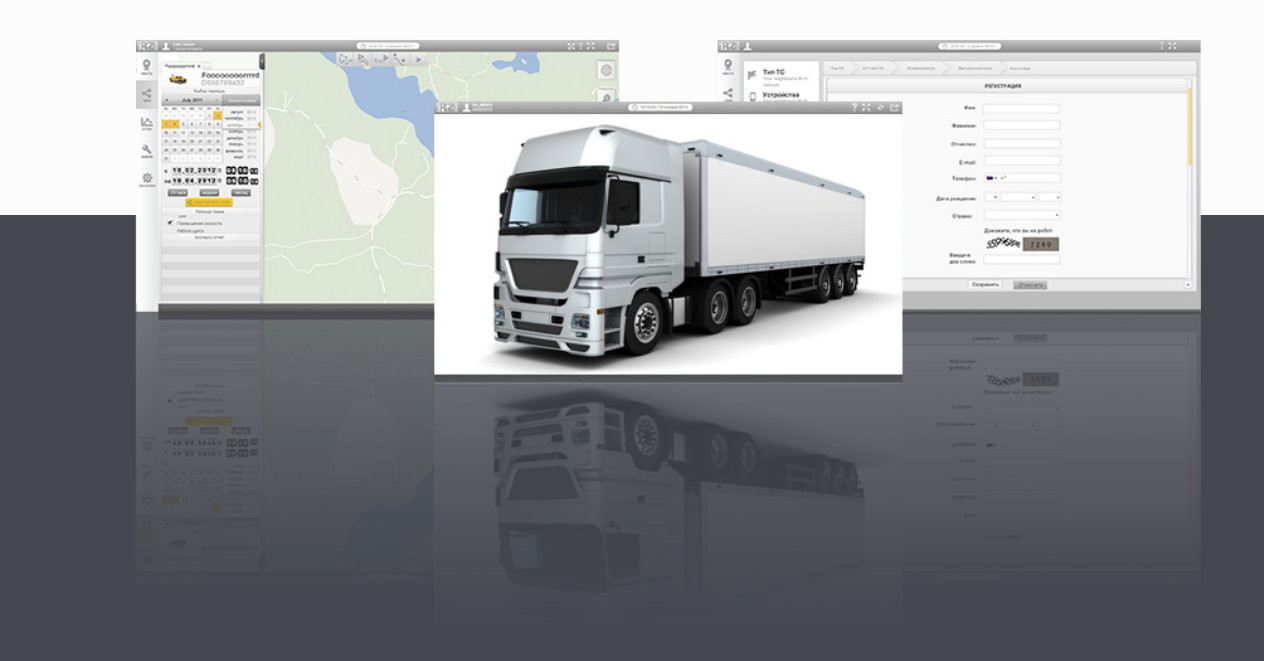

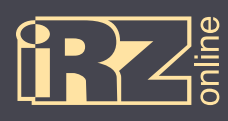

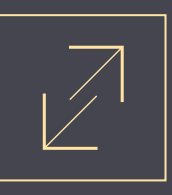

# Содержание

| 1. СВЕДЕНИЯ О ДОКУМЕНТЕ                   |
|-------------------------------------------|
| <b>2. ОБЩИЙ ОБЗОР СИСТЕМЫ</b>             |
| 2.1. Вход в систему                       |
| 2.2. Описание основного интерфейса 6      |
| 2.2.1. Общий вид 6                        |
| 2.2.2. Верхняя панель                     |
| 2.2.3. Панель навигации                   |
| 2.2.4. Отображение элементов на карте 8   |
| 2.3. Описание панели управления           |
| 2.3.1. Работа со списком ТС               |
| 2.3.2. Режимы работы с web-мониторингом10 |
| <b>3. ПОСТРОЕНИЕ ТРЕКА</b>                |
| 3.1. Установка параметров11               |
| 3.2. Работа с треком                      |
| 3.3. Описание основных функций14          |
| 3.3.1. Работа с геозонами14               |
| 3.3.2. Создание геозон16                  |
| 3.3.3. Работа с отрезками18               |
| 3.3.4. Работа с графиками19               |
| 3.3.5. Анализ графиков21                  |
| <b>4. ОТЧЕТЫ</b>                          |
| 4.1. Создание отчетов                     |
| 4.2. Типы отчетов                         |

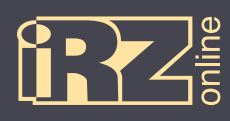

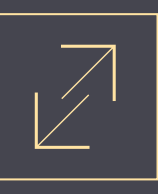

| 5. АГРЕГАТЫ                       | 27 |
|-----------------------------------|----|
| 5.1. Режим «Агрегаты»             | 27 |
| 5.2. Типы информации по агрегатам | 28 |
| 5.3. Данные за текущее время      | 29 |
| 5.4. Данные в прошедшее время     | 30 |
| ТЕРМИНЫ И СОКРАЩЕНИЯ              | 31 |

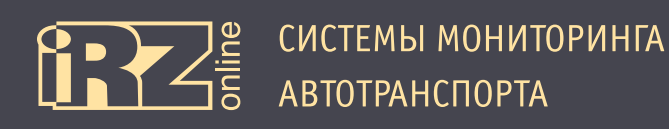

### 1. Сведения о документе

Данный документ содержит описание интерфейса и информацию по основным функциям мониторинговой системы iRZ Online. Данное руководство предназначено для пользователей, которые будут работать уже с настроенной учетной записью. Для получения информации о настройке учетных записей, создании организаций, настройки различных системных параметров, а также различных агрегатов TC, смотрите руководство для дилеров и администраторов.

| Версия | Дата       | Автор (ы)    | Изменения         |
|--------|------------|--------------|-------------------|
| 1.0    | 12.08.2014 | Головин В.Н. | Основной документ |

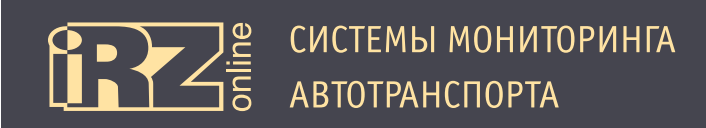

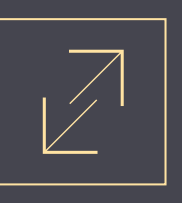

# 2. Общий обзор системы

#### 2.1. Вход в систему

Для входа в систему мониторинга iRZ Online откройте сайт **web.irzonline.ru**, введите свой логин, пароль и нажмите «Войти»:

|   | вход                                   | В СИСТЕМУ      |   |   |
|---|----------------------------------------|----------------|---|---|
|   | Логин:                                 | 911fm_user     |   | 1 |
|   | Пароль:                                | ••••           | 2 |   |
|   | Выбор языка:                           | 💻 Русский 🔽    |   | 4 |
| 5 | РЕГИСТРАЦИЯ                            | Запомнить меня | 6 |   |
|   |                                        | Войти 3        |   |   |
|   | 90000000000000000000000000000000000000 |                |   |   |
|   |                                        |                |   |   |
|   |                                        |                |   |   |
|   |                                        |                |   |   |
|   |                                        |                |   |   |

Рис. 2.1. Вход в систему

| Обозначение | Описание                                                                                             |
|-------------|----------------------------------------------------------------------------------------------------|
| 1           | Поле для ввода логина                                                                                |
| 2           | Поле для ввода пароля                                                                                |
| 3           | Кнопка входа в систему                                                                               |
| 4           | Выбор языка интерфейса                                                                               |
| 5           | Регистрация новой учетной записи                                                                     |
| 6           | Отметка для сохранения введенного пароля и логина на локальном устройстве после выхода<br>из системы |

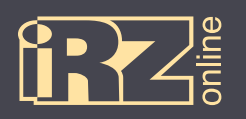

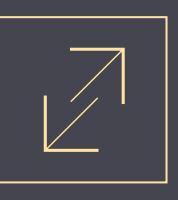

#### 2.2. Описание основного интерфейса

#### 2.2.1. Общий вид

После входа в систему обычный пользователь попадает в интерфейс мониторинговой системы на основе карты и списка привязанных к профилю транспортных средств: 5

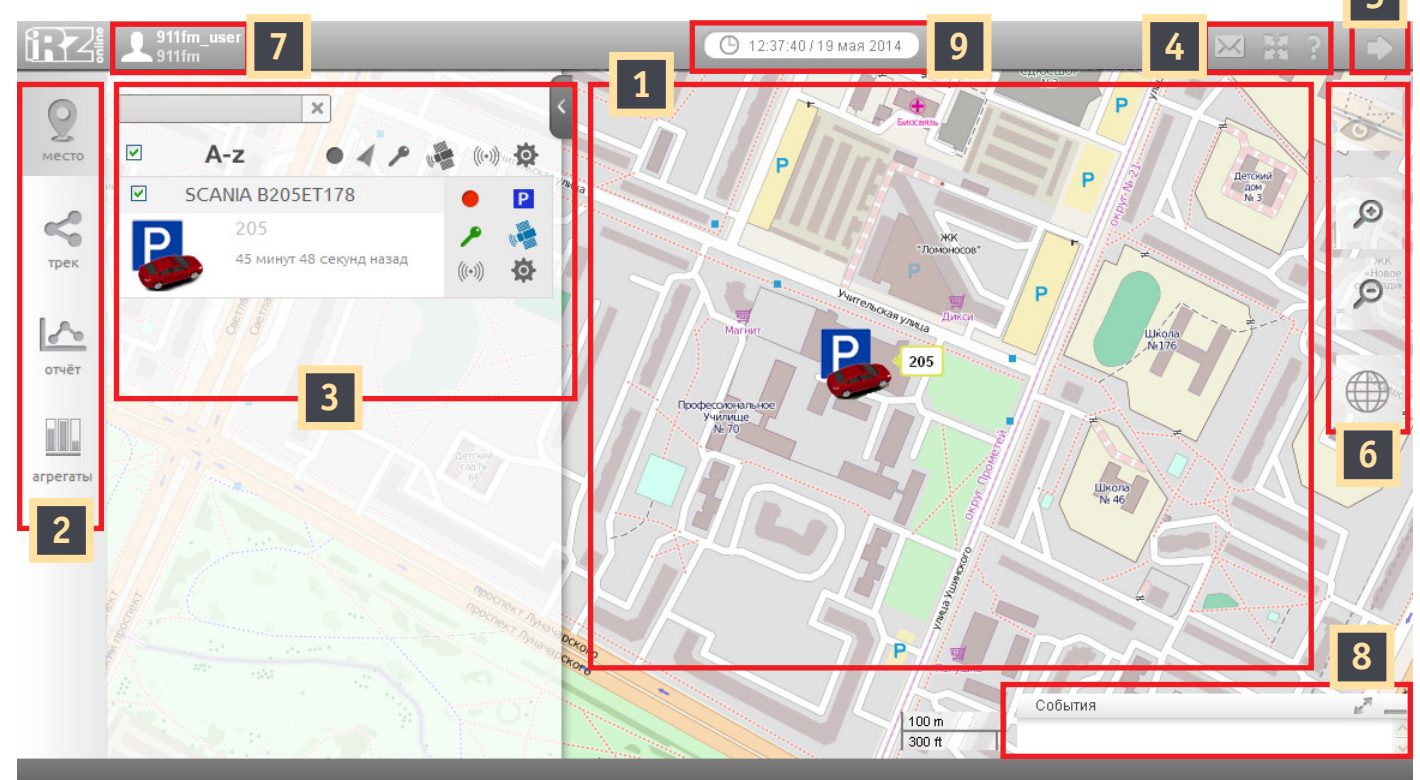

Рис. 2.2. Основной интерфейс системы

| Обозн. | Название                                | Описание                                                                                                    |  |  |  |
|--------|-----------------------------------------|----------------------------------------------------------------------------------------------------|--|--|--|
| 1      | Основное поле с картой                  | Основное поле, где отображается карта, информация о местонахождении TC, их нахождении и передвижении                        |  |  |  |
| 2      | Панель управления                       | Переход в разные режимы работы с ТС: «Местоположение», «Трек», «Отчеты»,<br>«Агрегаты»                                      |  |  |  |
| 3      | Рабочее поле блока панели<br>управления | Рабочее поле с информацией о TC. В данном примере отображается рабочее поле режима «Местоположение»                         |  |  |  |
| 4      | Информационное поле                     | Вспомогательное информационное поле с кнопками «Системные сообщения»,<br>«Отобразить на весь экран» и «Справка»             |  |  |  |
| 5      | Кнопка выхода из системы                | Выход из профиля и завершение работы с системой. После нажатия на кнопку происходит возвращение на страницу входа в систему |  |  |  |
| 6      | Панель навигации                        | Изменение масштаба карты, выбор типа карт, отображение геозон                                                               |  |  |  |
| 7      | Информация о текущем про-<br>филе       | Отображение имени пользователя и названия организации                                                                       |  |  |  |
| 8      | Журнал событий                          | Журнал текущих событий                                                                                                    |  |  |  |
| 9      | Время и дата                            | Текущее время и дата                                                                                                    |  |  |  |

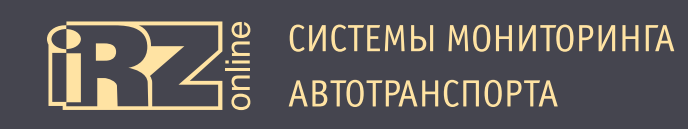

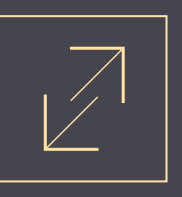

#### 2.2.2. Верхняя панель

В верхней панели расположены кнопки и элементы общего назначения и доступны в различных режимах работы. Например, информация об активном профиле, поле с временем и датой, кнопка выхода, и другие.

| Обозн.  | Название                             | Описание                                                                                                    |  |  |  |
|---------|--------------------------------------|----------------------------------------------------------------------------------------------------|--|--|--|
|         | Кнопка «Выход»                       | Выход из текущего профиля. При нажатии происходит переход на страницу «Вход<br>в систему». Используйте эту кнопку после завершения работы с системой монито-<br>ринга или для смены рабочего профиля |  |  |  |
| $\succ$ | Кнопка «Системные сообще-<br>ния»    | Переход к окну «Системные сообщения», которое представляет собой журнал<br>сообщений. Здесь хранятся сообщения, которые относятся к работе системы<br>мониторинга                                    |  |  |  |
|         | Кнопка «Отобразить на весь<br>экран» | При нажатии происходит переход в полноэкранный режим отображения, рабочая область занимает весь экран. Для выхода из полноэкранного режима нажмите «Esc»                                             |  |  |  |
| ?       | Кнопка «Справка»                     | Справка о системе мониторинга                                                                                                    |  |  |  |

#### 2.2.3. Панель навигации

Панель навигации расположена в правой верхней части рабочего окна, и используется только для операций с картой: увеличение/уменьшение масштаба, выбор типа карты, отображение геозон.

| Обозн. | Название                  | Описание                                                                                                    |
|--------|---------------------------|----------------------------------------------------------------------------------------------------|
| Q      | Увеличить масштаб карты   | При нажатии масштаб карты увеличивается на одну позицию                                                                                                    |
| Q      | Уменьшить масштаб карты   | При нажатии масштаб карты уменьшается на одну позицию                                                                                                    |
|        | Выбрать тип карты         | Выбор типа карты. Мониторинговая система поддерживает работу с разными<br>видами карт. С помощью этой кнопки можно выбрать тип карты или источник. На-<br>пример, обычная топографическая карта или вид со спутника. Также есть функ-<br>ция отображения пробок |
|        | Отобразить/скрыть геозоны | Кнопка позволяет отобразить или скрыть пользовательские геозоны на карте                                                                                                    |

Также в нижней правой части экрана отображается специальная панель с информацией о текущем масштабе карты в метрической системе и в английской системе мер.

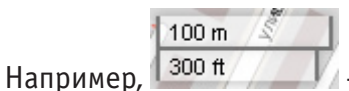

– означает, что верхний отрезок длиной 100 м, а нижний — 300 футов.

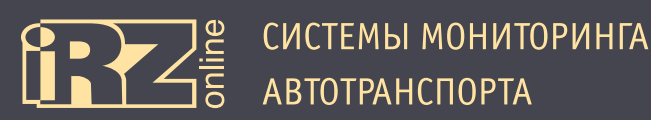

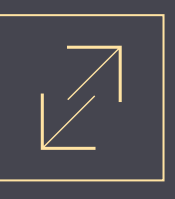

#### 2.2.4. Отображение элементов на карте

Основной режим мониторинговой системы — это работа с картой, на которой отображаются TC, оснащенные специальными передающими устройствами — трекерами, подключенные к учетной записи пользователя. В зависимости от учетной записи для пользователя может быть доступно от одного до множества транспортных средств.

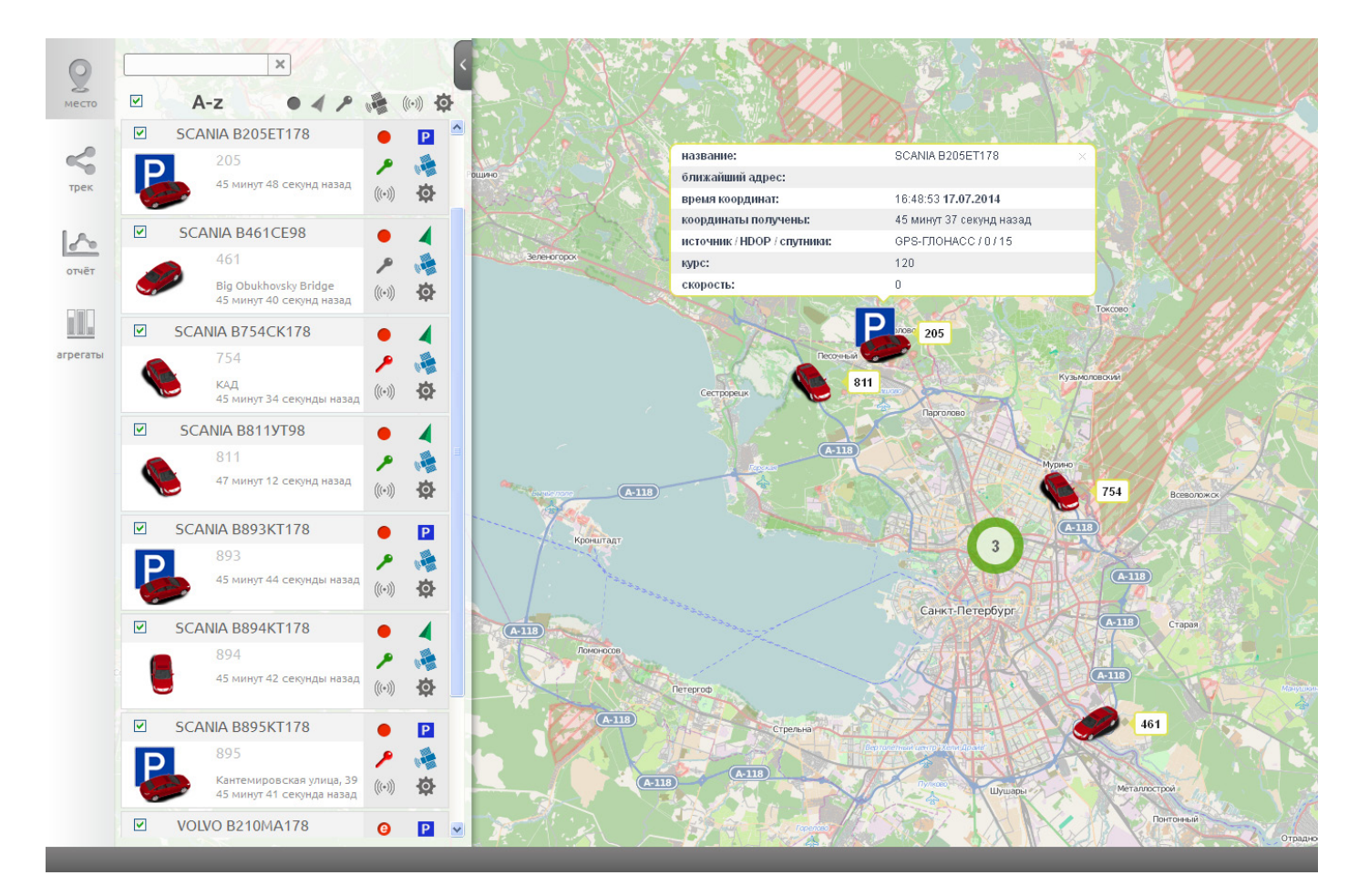

Рис. 2.3. Объекты на карте

Все объекты отображаются на карте в виде автомобильных моделей. Для упрощения восприятия данных, вместе с рисунками автомобилей отображаются различные дополнительные значки. Например, если автомобиль находится длительное время на стоянке, то рядом отображается синий знак «Р». Если несколько объектов находятся близко друг к другу, то из-за маленького масштаба карты значки машин будут накладываться друг на друга, поэтому в системе они группируются в один общий. Например, на рис. 2.3 видно четыре модели TC, а кружок с цифрой «З» означает, что в этом месте находятся еще три TC, но при таком масштабе карты они накладываются друг на друга, поэтому и показаны в качестве группового значка. При щелчке по каждому объекту мы получаем дополнительную информацию о них.

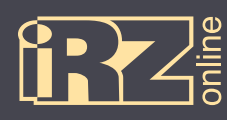

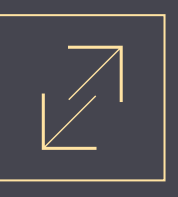

#### 2.3. Описание панели управления

#### 2.3.1. Работа со списком ТС

В режимах работы «Местоположение» и «Трек» в боковой панели в левой части экрана отображается полный список доступных объектов. Данная панель особенно актуальна, если пользователю доступен большой список TC. Так, с помощью этой панели можно быстро найти нужное TC по названию, отсортировать список TC по какому-либо признаку. Например, нужно узнать какие автомобили давно не выходили на связь и т.д.

При щелчке по любому объекту из списка, мониторинговая система центрирует данный объект на карте. Также у пользователя есть возможность отключить отображение ненужных в данный момент TC, чтобы сконцентрировать внимание на одной или нескольких машинах из списка.

| Обозн.   | Название                                                             | Описание                                                                                                    |  |  |  |
|----------|----------------------------------------------------------------------|----------------------------------------------------------------------------------------------------|--|--|--|
| ×        | Поисковый фильтр                                                     | Поиск объектов по названию или типу TC. Просто введите часть на-<br>звания TC, а в списке будут показаны только те объекты, название<br>которых удовлетворяет введенному запросу                                       |  |  |  |
| V        | Отобразить/скрыть объект                                             | С помощью данного элемента можно отобразить или скрыть отдель-<br>ные TC на карте. По умолчанию на карте отображаются все объекты.<br>Если снять галочки в списке TC, то эти объекты не будут отображаться<br>на карте |  |  |  |
| A-z      | Сортировать по алфавиту                                              | Упорядочивание списка TC по алфавиту                                                                                                    |  |  |  |
| •        | Сортировать список ТС по                                             | времени последнего соединения объектов                                                                                                    |  |  |  |
| •        | данных о выходе на связь н                                           | ет                                                                                                    |  |  |  |
| •        | последний выход на связь был более 24 часов назад                    |                                                                                                    |  |  |  |
| •        | последний выход на связь был в течении от 10 минут до 24 часов назад |                                                                                                    |  |  |  |
| •        | последний выход на связь был в течении от 5 до 10 минут назад        |                                                                                                    |  |  |  |
| •        | последний выход на связь был в течении последних 5 минут             |                                                                                                    |  |  |  |
| e        | буква «е» в кружке                                                   | режим энергосбережения                                                                                                    |  |  |  |
| <b>A</b> | Сортировать список ТС по                                             | движению объектов                                                                                                    |  |  |  |
| 4        | нет информации                                                       |                                                                                                    |  |  |  |
| 4        | ТС находится в движении                                              |                                                                                                    |  |  |  |
| P        | ТС средство находится на стоянке                                     |                                                                                                    |  |  |  |
| ۶        | Сортировать список ТС по данным от датчика зажигания                 |                                                                                                    |  |  |  |
| ٦        | датчик зажигания не подключен                                        |                                                                                                    |  |  |  |
| ۶        | зажигание включено                                                   |                                                                                                    |  |  |  |
| ٩        | зажигание выключено                                                  |                                                                                                    |  |  |  |

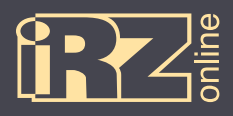

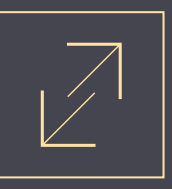

|                | Сортировать список ТС по источнику передаваемых данных         |  |  |  |  |
|----------------|----------------------------------------------------------------|--|--|--|--|
|                | данных нет                                                     |  |  |  |  |
| <b>.</b>       | источник данных – GSM-канал                                    |  |  |  |  |
|                | источник данных – GPS/ГЛОНАСС                                  |  |  |  |  |
| ((••))         | Сортировать список ТС по состоянию «онлайн»/«оффлайн» объектов |  |  |  |  |
| (((*)))        | связь с ТС отсутствует (данные не поступают)                   |  |  |  |  |
| (((+)))        | TC находится на связи (данные поступают)                       |  |  |  |  |
| <mark>¢</mark> | Сортировать список ТС по подключенным агрегатам                |  |  |  |  |
| <b>\$</b>      | агрегаты не доступны                                           |  |  |  |  |
| <b>\$</b>      | агрегаты доступны                                              |  |  |  |  |

#### 2.3.2. Режимы работы с web-мониторингом

Для пользователя доступно несколько режимов работы в web-мониторинге. Каждый из режимов работы предлагает свои функции работы, как общие, так и собственные элементы интерфейса. Для переключения режимов используется панель управления в левой части экрана. Для более подробной информации о режимах смотрите таблицу ниже или соответствующие разделы далее.

| Обозн.   | Название               | Описание                                                                                                    |
|----------|------------------------|----------------------------------------------------------------------------------------------------|
| место    | Режим «Местоположение» | Режим наблюдение за транспортными средствами.<br>Функции: наблюдение за объектами в реальном времени, фильтрация списка объ-<br>ектов по признакам                                                                                                    |
| трек     | Режим «Трек»           | Режим построения трека.<br>Функции: информация по движению объектов, построение треков за период, гра-<br>фиков, формирование экспресс-отчетов                                                                                                    |
| отчёт    | Режим «Отчеты»         | Режим формирования отчета.<br>Функции: построение отчетов на основе данных от ТС за заданный промежуток<br>времени, по одному ТС или группе, предоставление выбора типа отчета из готовых<br>шаблонов, сохранение отчетов в формат HTML, PDF, документа Excel |
| агрегаты | Режим «Агрегаты»       | Режим информации по подключенным датчикам.<br>Функции: информация по датчикам в реальным времени или за прошедшее время                                                                                                    |

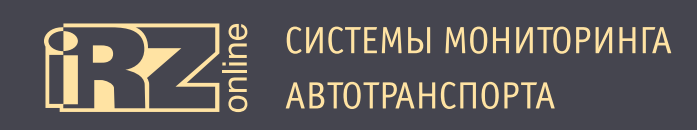

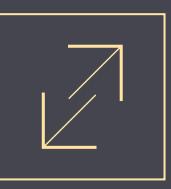

## 3. Построение трека

#### 3.1. Установка параметров

Для построения трека перейдите в режим «Трек» 🔟.

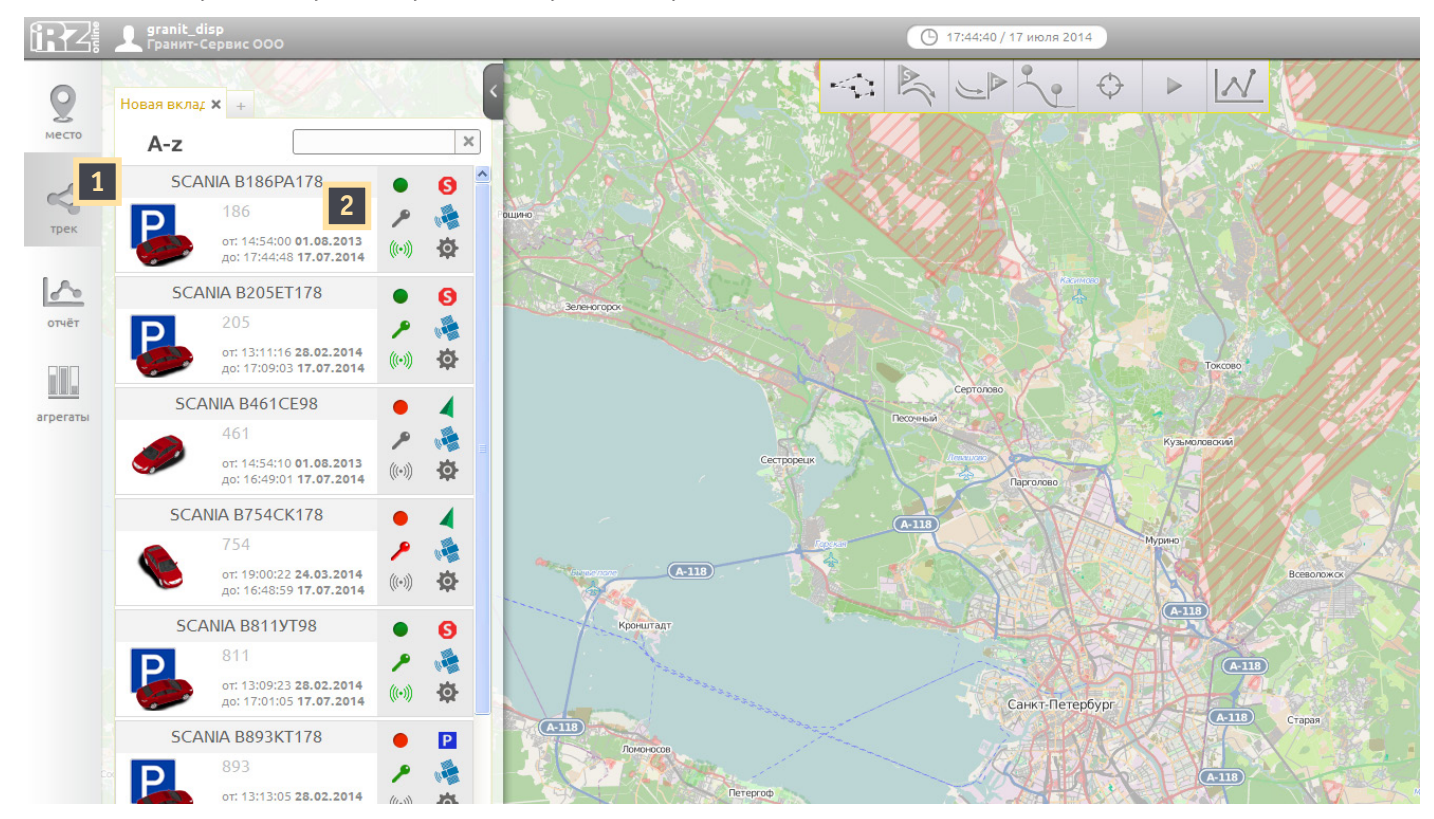

Рис. 3.1. Режим «Трек»

Выберите объект из списка, для которого вы хотите построить трек, щелкнув по значку автомобиля в панели управления слева 2. Например, «Scania B186PA178».

СИСТЕМЫ МОНИТОРИНГА

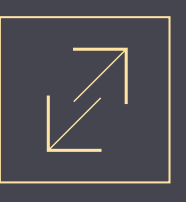

Далее следует выбрать период:

В данной панели задайте период, за который вы хотите построить трек. Например, вы можете указать начальную и конечную и дату и время вручную. Например, на рисунке указан период с 10:00 26.05.2014 до 14:00 26.05.2014.

Также можно можно указывать даты с помощью календаря или выбирать период автоматически с помощью кнопок «Вчера» (за вчерашний день), «Неделя» (за прошедшие 7 дней) и «Месяц» (за прошедшие 30 дней). После выбора периода нажмите кнопку «Построить трек» **5** и для выбранного TC будет отрисован трек на карте.

|           |       |        | 1        |      |      |        |
|-----------|-------|--------|----------|------|------|--------|
| 754       | ×     | + /    |          |      |      | Ľ      |
| Card Star | 754   |        |          |      |      |        |
| -         | SCAI  | NIA B7 | 54CK17   | 78   |      |        |
|           |       | Вы     | бор пері | 10да |      |        |
| •         |       | А      | вгуст 20 | 14   |      | ۲      |
| Пн        | Вт    | Cp     | Чт       | Пт   | C6   | Bc     |
| 28        | 29    | 30     | 31       | 1    | 2    | 3      |
| 4         | 5     | 6      | 7        | 8    | 9    | 10     |
| 11        | 12    | 13     | 14       | 15   | 16   | 17     |
| 18        | 19    | 20     | 21       | 22   | 23   | 24     |
| 25        | 26    | 27     | 28       | 29   | 30   | 31     |
| 3 c       | 26.0  | 5.20   | ) 1 4    | 00:  | 00:  | 00     |
| 4 по      | 26.0  | 5.20   | 0 1 4    | 14:  | 00:0 | 00     |
|           | вчера |        | недел    | ія   | ме   | яц     |
|           | < 1   | юстрои | ть трек  | 5    |      | >~~ // |

Рис. 3.2. Выбор периода

Пользователь может формировать до 3-х треков. Для построения еще одного трека, создайте новую вкладку на панели выбора и задайте необходимые параметры.

Нажмите знак «+», чтобы создать вкладку:

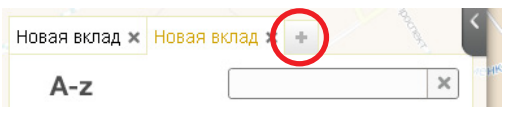

Чтобы закрыть вкладку, нажмите «х»:

| Новая вклад 🗙 | Новая вклад 🗙 🚱 | and | $\langle \rangle$ |
|---------------|-----------------|-----|-------------------|
| A-z           |                 | ×   | 10HR              |

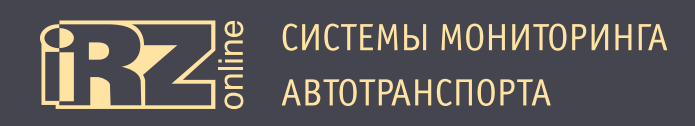

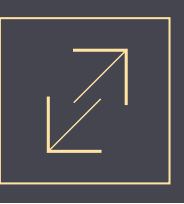

#### 3.2. Работа с треком

После того, как трек построен у пользователя есть дополнительные возможности для обработки полученной информации.

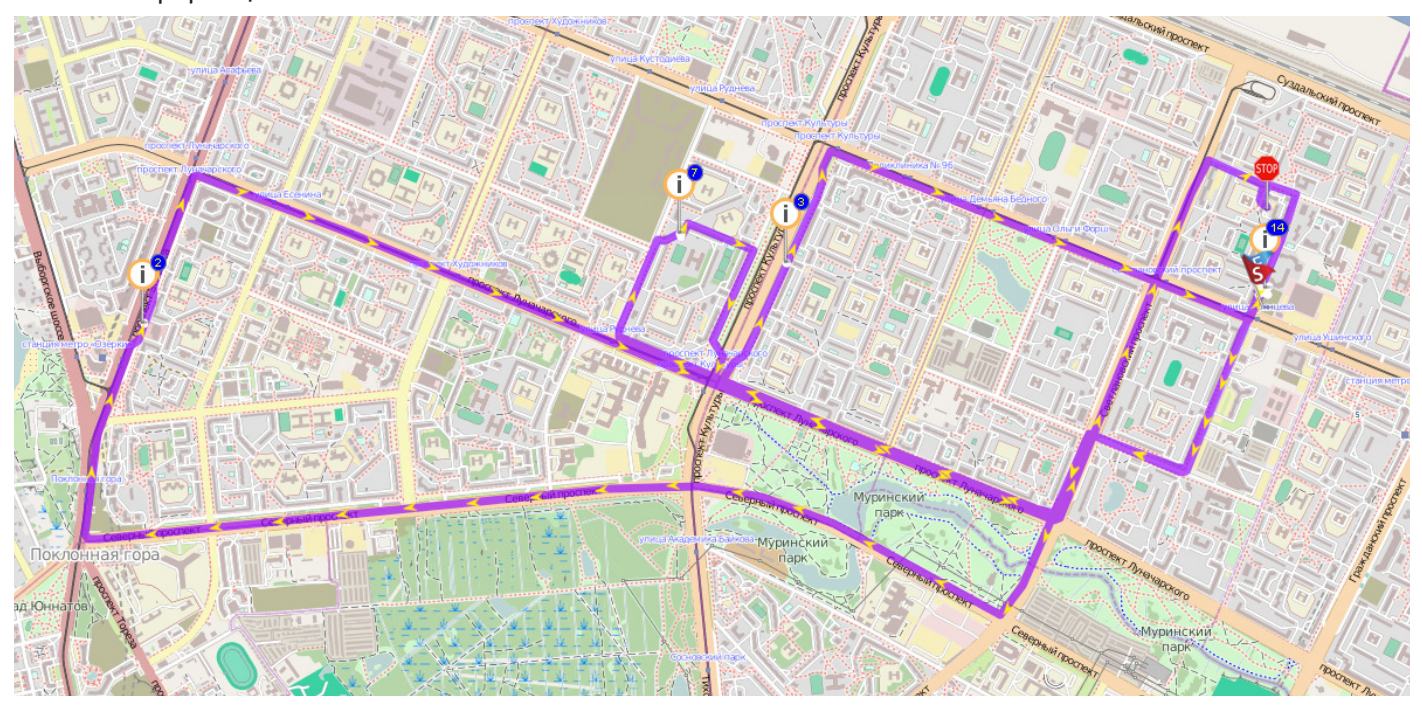

Рис. 3.2. Режим «Трек»

Направление движения TC показывается с помощью стрелок. Дополнительные информационные значки показывают типовые события, которые происходили во время перемещения TC в заданном периоде времени:

| Обозн.       | Название            | Описание                                                                                                    |
|--------------|---------------------|----------------------------------------------------------------------------------------------------|
| 5            | Точка старта        | Точка на треке откуда TC начало движение (начальная точка трека) в пределах<br>заданного временного периода   |
| In           | Точка финиша        | Точка на треке, где TC закончило движение (конечная точка трека) в пределах за-<br>данного временного периода |
| Ρ.           | Стоянка             | Точка на треке, где TC совершило длительную остановку (остановка TC более, чем<br>на 10 минут)                |
| STOP         | Остановка           | Точка на треке, где ТС совершило остановку (остановка ТС менее чем на 10 минут)                               |
| $\bigotimes$ | Нет сигнала         | Отрезок на треке, где от ТС не поступало никакой информации                                                   |
| 0            | Превышение скорости | Точка на треке, где ТС превысило скорость                                                                     |
|              | Группа событий      | Если несколько значков-событий накладывается друг на друга, они группируются в один такой значок              |

По щелчку на каждом таком значке можно получить более детализированную информацию.

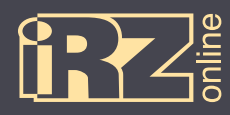

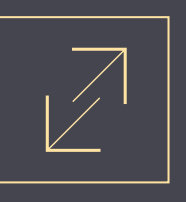

Панель для работы с треком находится в верхней части карты и доступна только в режиме «Трек». Функции для работы с треком и их описание представлено в таблице:

| Обозн.                                              | Название                                                       | Описание                                                                                                    |
|-----------------------------------------------------|----------------------------------------------------------------|----------------------------------------------------------------------------------------------------|
| *                                                   | Управление геозонами                                           | Просмотр текущих, добавление новых, удаление и редактирование существующих геозон.<br>Геозон.<br>Для более подробной информации см. раздел 3.3.1 |
| $\underline{\mathbb{A}}_{\mathbb{C}}^{\mathcal{T}}$ | Перейти к старту активного<br>трека                            | Центрирование карты по точке старта трека                                                                                                    |
|                                                     | Перейти к финишу активного<br>трека                            | Центрирование карты по точке финиша трека                                                                                                    |
| •                                                   | Отметить на треке интервал<br>для подробного рассмотре-<br>ния | Выделение отрезка на треке, чтобы получить по нему более подробную информа-<br>цию<br>Дополнительно см. раздел 3.3.3                             |
| $\Diamond$                                          | Отобразить активный трек на<br>всю карту                       | Карта масштабируется так, чтобы трек уместился на экран                                                                                          |
|                                                     | Включить плеер трека                                           | Имитация движения ТС по выбранному треку                                                                                                    |
| $\square$                                           | Управление графиками                                           | Информация в виде графиков по подключенным датчикам<br>Для более подробной информации см. раздел 3.3.4                                           |

#### 3.3. Описание основных функций

#### 3.3.1. Работа с геозонами

При большом количестве отслеживаемых TC или большой мобильности, иногда бывает сложно контролировать их работу. Например, нужно знать, что в рабочий промежуток времени строительная техника не покинет своего участка, или, например, есть зоны, в которые не должно заходить какое-либо TC. В мониторинговой системе iRZ Online пользователю предоставляется возможность самому создавать такие зоны (геозоны), а система будет контролировать их пересечение.

Для начала работы с пользовательскими геозонами нажмите на кнопку «Управление геозонами» на панели функций управления треком (режим «Трек»).

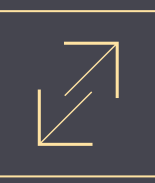

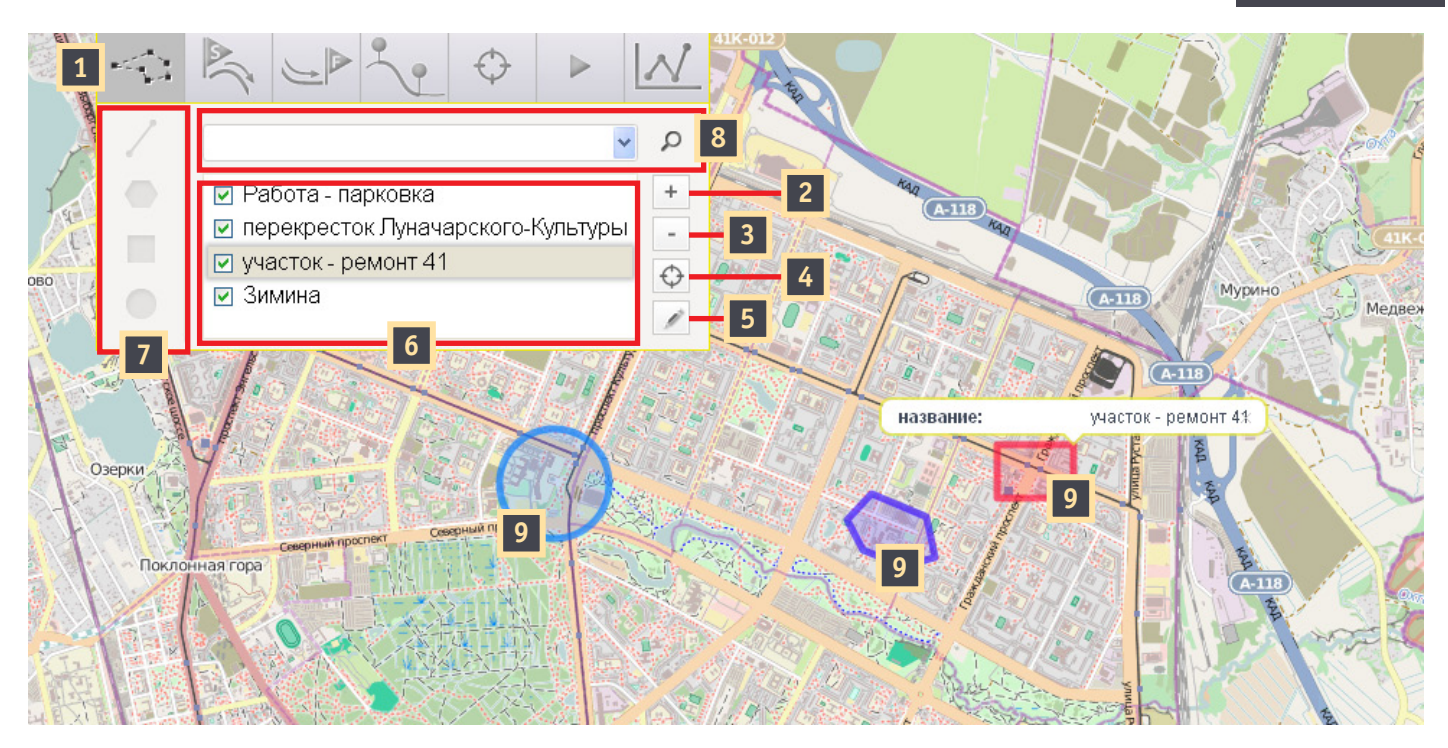

Рис. 3.3. Работа с геозонами

#### Цифрами на рисунке обозначено:

| Обозн. | Описание                                                                                                    |
|--------|----------------------------------------------------------------------------------------------------|
| 1      | Кнопка «Управление геозонами»                                                                                                    |
| 2      | Кнопка «Создать геозону».<br>После нажатия кнопки становятся доступными инструменты для рисования геозон (7)                                                                                                    |
| 3      | Кнопка «Удалить геозону».<br>Встаньте на геозону, которую вы хотите удалить и нажмите кнопку                                                                                                    |
| 4      | Кнопка «Отобразить выбранную геозону в размер окна».<br>На карте отображается выбранная геозона                                                                                                    |
| 5      | Кнопка «Редактировать геозону».<br>Для редактирования названия или цвета, после нажатия на кнопку (5), нажмите «Enter». Для изменения раз-<br>мера — перетяните, появившуюся точку «⊠» на необходимое рассточние                                                |
| 6      | Список геозон.<br>Для работы с какой-либо геозоной щелкните на нее. Для того, чтобы показать/скрыть геозону на карте ис-<br>пользуйте галочку «☑»                                                                                                    |
| 7      | Инструменты для рисования геозон.<br>Для активации нажмите кнопку «Создать геозону» (2). Соответственно, доступно четыре типа геозон: от-<br>резки из линий, сложная замкнутая фигура, прямоугольник, круг (для более подробной информации см. раздел<br>3.3.2) |
| 8      | Фильтр поиска геозон по названию.<br>Нажмите на кнопку «Лупа», впишите часть названия геозоны, которую вы хотите найти в списке. Геозоны,<br>которые не содержат введенной комбинации в названии будут скрыты                                                   |
| 9      | Геозоны                                                                                                    |

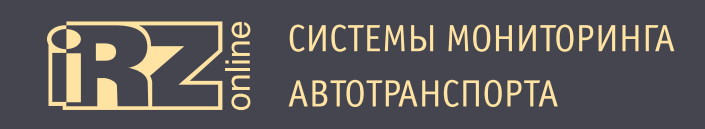

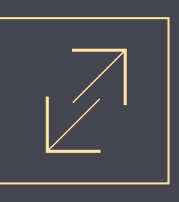

#### 3.3.2. Создание геозон

Для создания геозон доступно четыре инструмента (см. раздел 3.3.1 — элемент 7): **Линия:** 

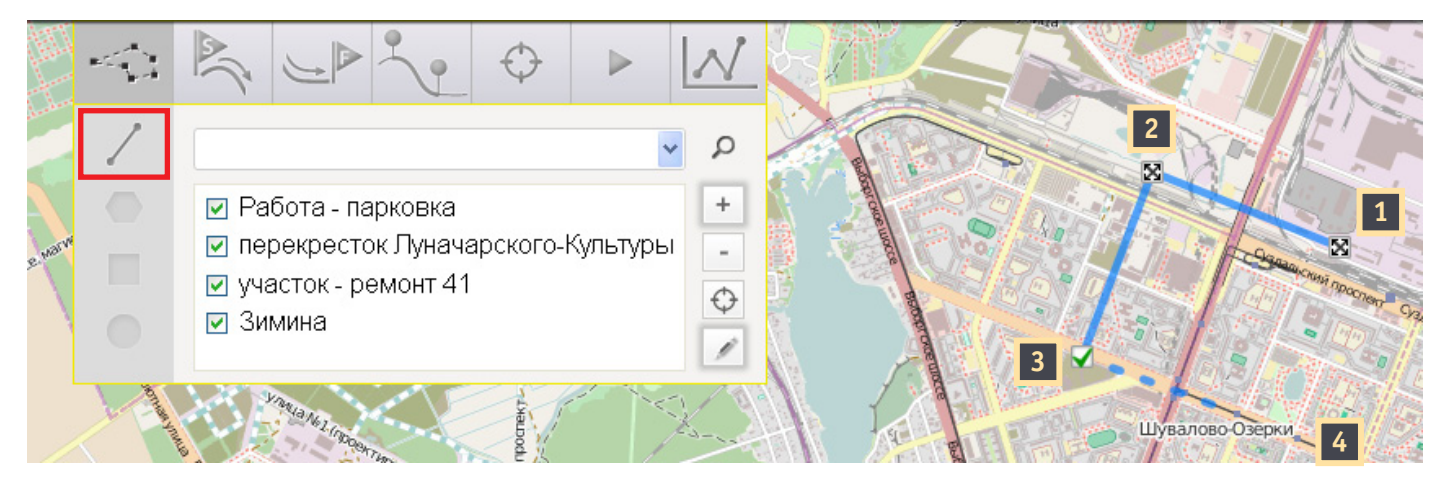

Рис. 3.4. Построение линий

Для построения линии или группы связанных между собой линий, выберите инструмент «Линия». Поставьте точку-начало линии 1 и как минимум, вторую точку — конец линии. Создаваемая фигура может состоять из множества связанных отрезков, например, на рисунке построено два отрезка от 1 к 2 , и от 2 к 3. Чтобы создать следующий отрезок, щелкните на позицию 4 (отрезок показан пунктиром), а чтобы зафисиксировать уже созданную геозону, щелкните на «галочку» √ в позиции 3.

#### Многоугольник:

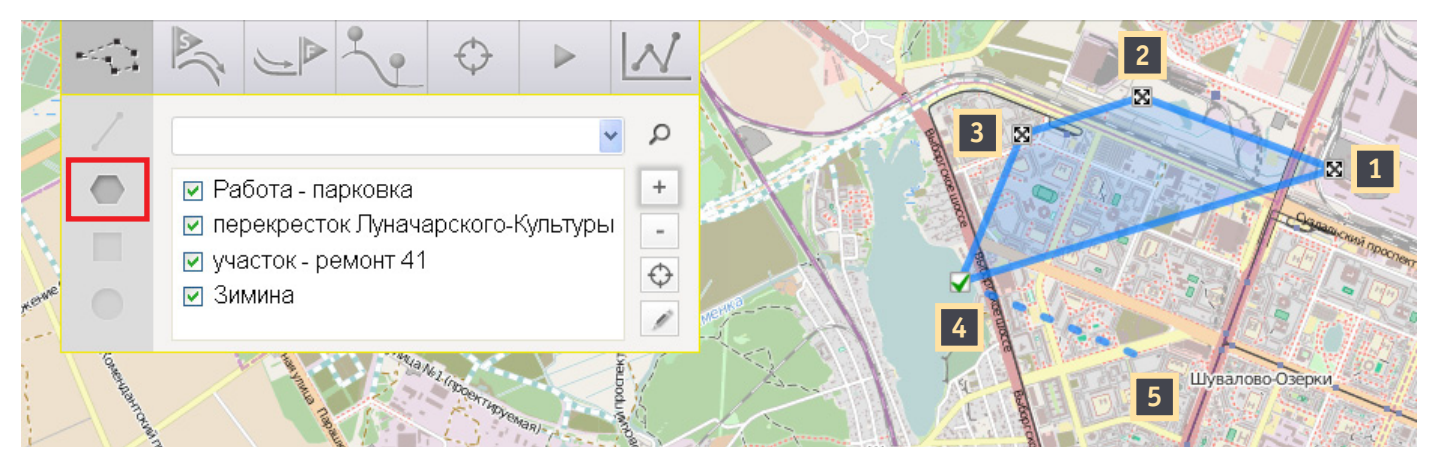

Рис. 3.5. Построение многоугольника

Для построения многоугольника, выберите инструмент «Многоугольник».

Данная фигура строится по тому же принципу, что и линия. Линии многоугольника замкнуты между собой, поэтому для построения данной фигуры нужно создать, как минимум, две точки. На рисунке многоугольник состоит из четырех точек: **1**, **2**, **3** и **4**, линии связываются между собой автоматически и могут даже пересекаться. Чтобы сохранить фигуру нужно щелкнуть на «галочку» **5**, также можно продолжить строительство, щелкнув, например, в позицию **5**.

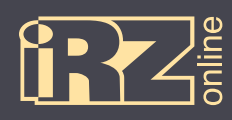

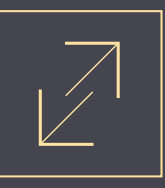

#### Прямоугольник:

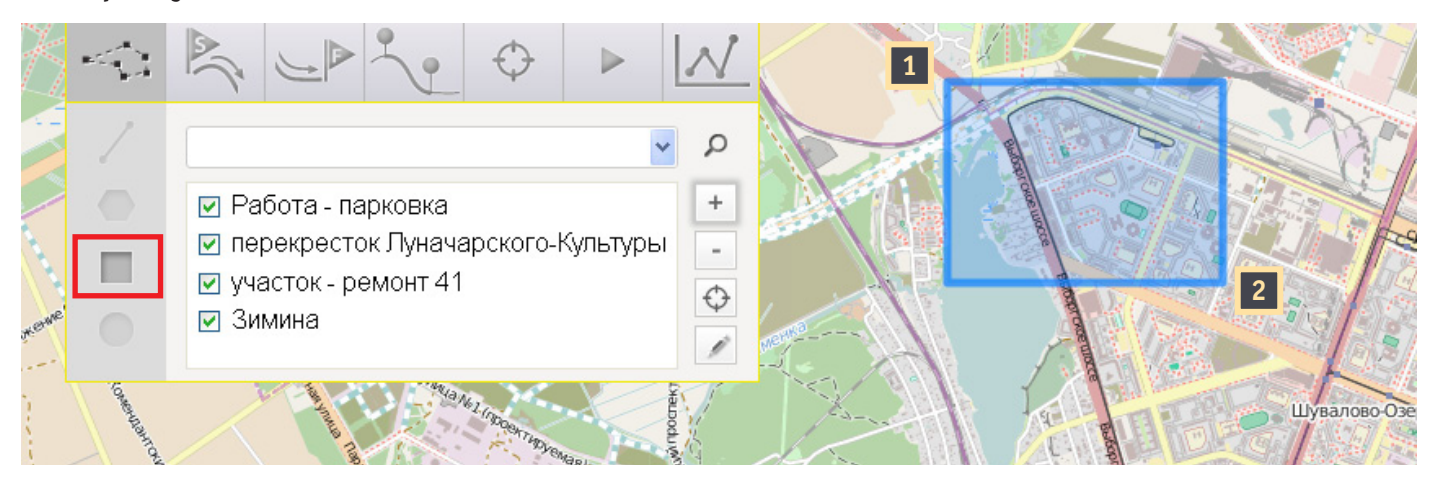

Рис. 3.6. Построение прямоугольника

Для построения прямоугольника, выберите инструмент «Прямоугольник».

Поставьте точку 11, которая будет одним из углов фигуры, затем, не отпуская кнопку мыши, задайте диагональ прямоугольника, протянув курсор в нужном направлении, например, к точке 21. Отпустите кнопку мыши — фигура будет построена.

#### Круг:

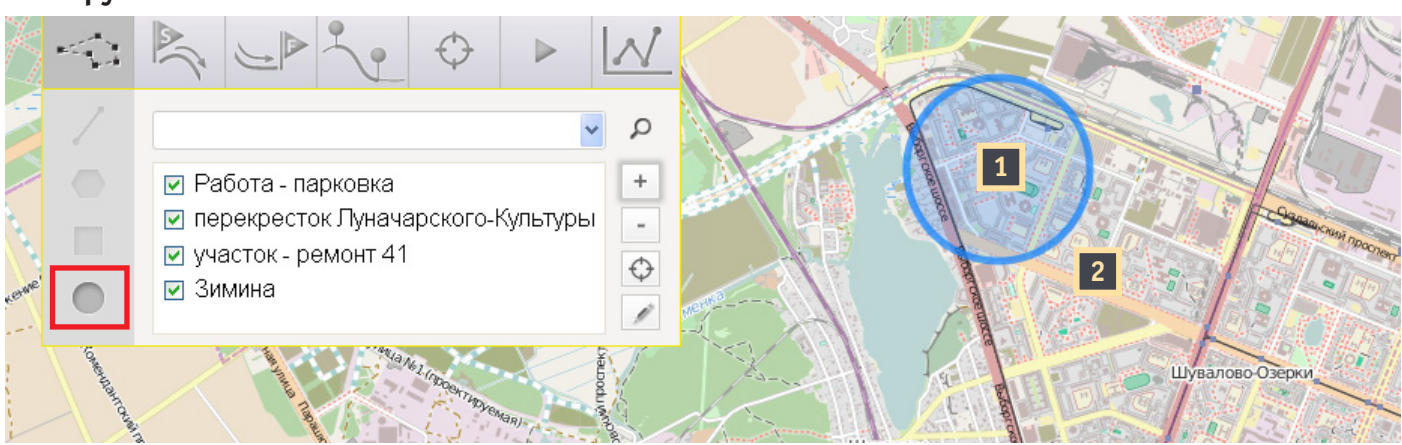

Рис. 3.7. Построение круга

Для построения круга, выберите инструмент «Круг».

Поставьте точку 11, которая будет центром круга, затем, не отпуская кнопку мыши, задайте радиус, протянув курсор в нужном направлении, например, к точке 21. Отпустите кнопку мыши — фигура будет построена.

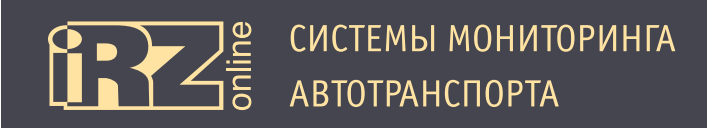

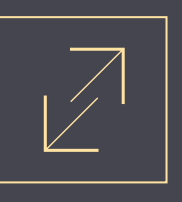

#### 3.3.3. Работа с отрезками

На треке вы можете работать с отдельными отрезками, чтобы получить информацию о том, что происходило на определенном участке движения.

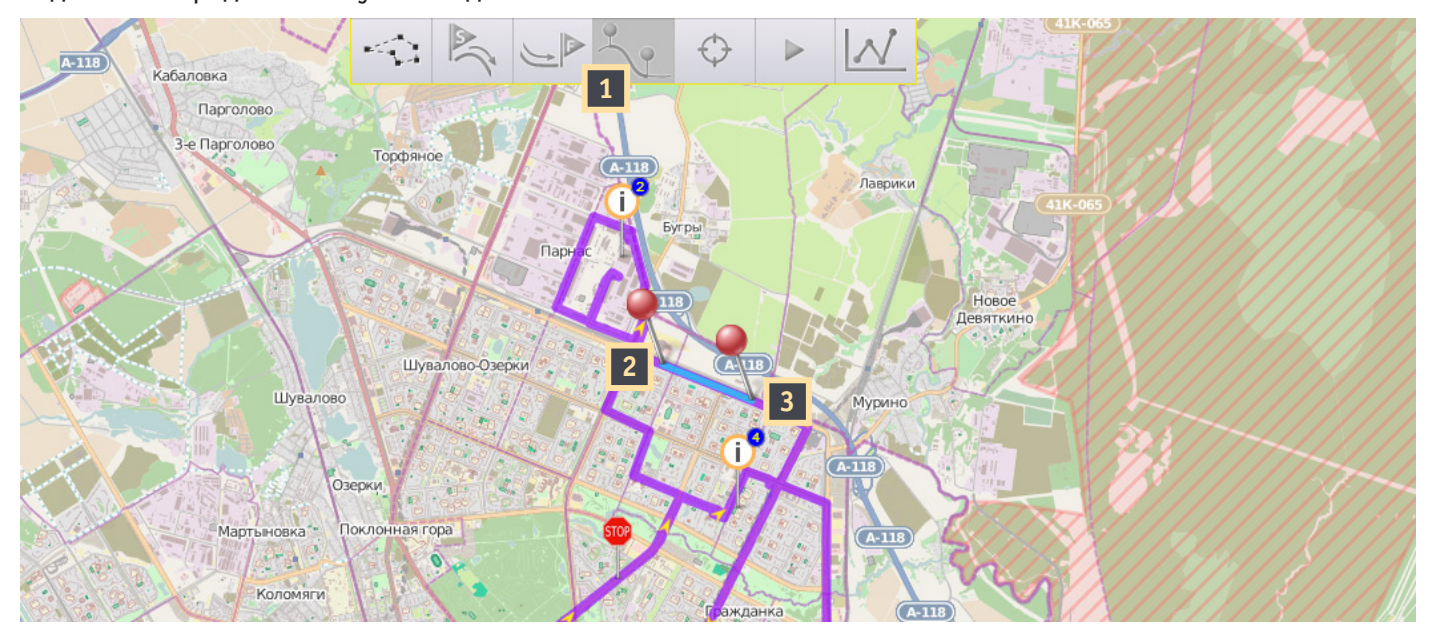

Рис. 3.8. Работа с отрезками (интервалами)

Для этого нужно выбрать инструмент для создания отрезков 11, отметить две точки (22 и 33) на треке, которые и образуют необходимый отрезок.

В итоге, на экран выводится статистическая информация об этом отрезке:

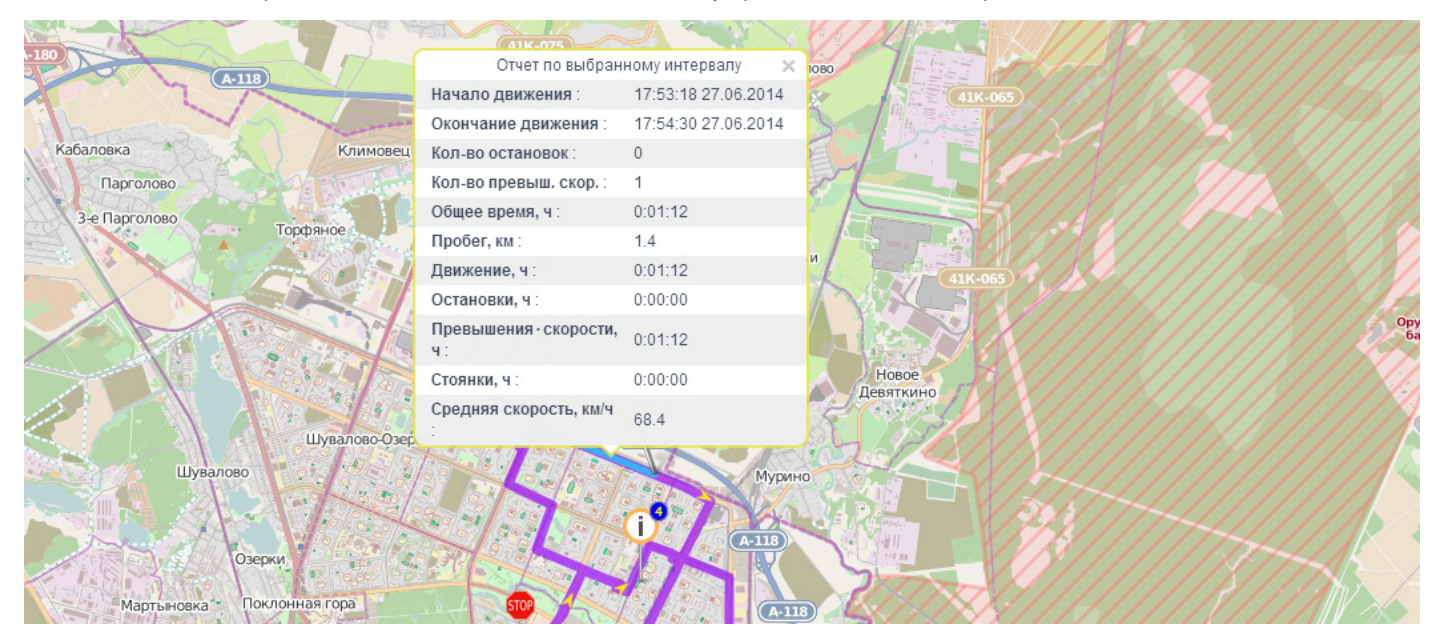

Рис. 3.9. Информация об отрезке

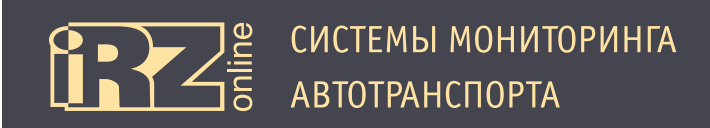

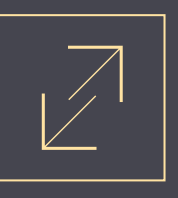

#### 3.3.4. Работа с графиками

Построив трек, пользователь также может вывести информацию о настроенных параметрах TC (подключенные датчики, агрегаты) в виде графиков. Это может быть удобно для быстрого получения информации за определенный период, например, о сливе топлива или заправке.

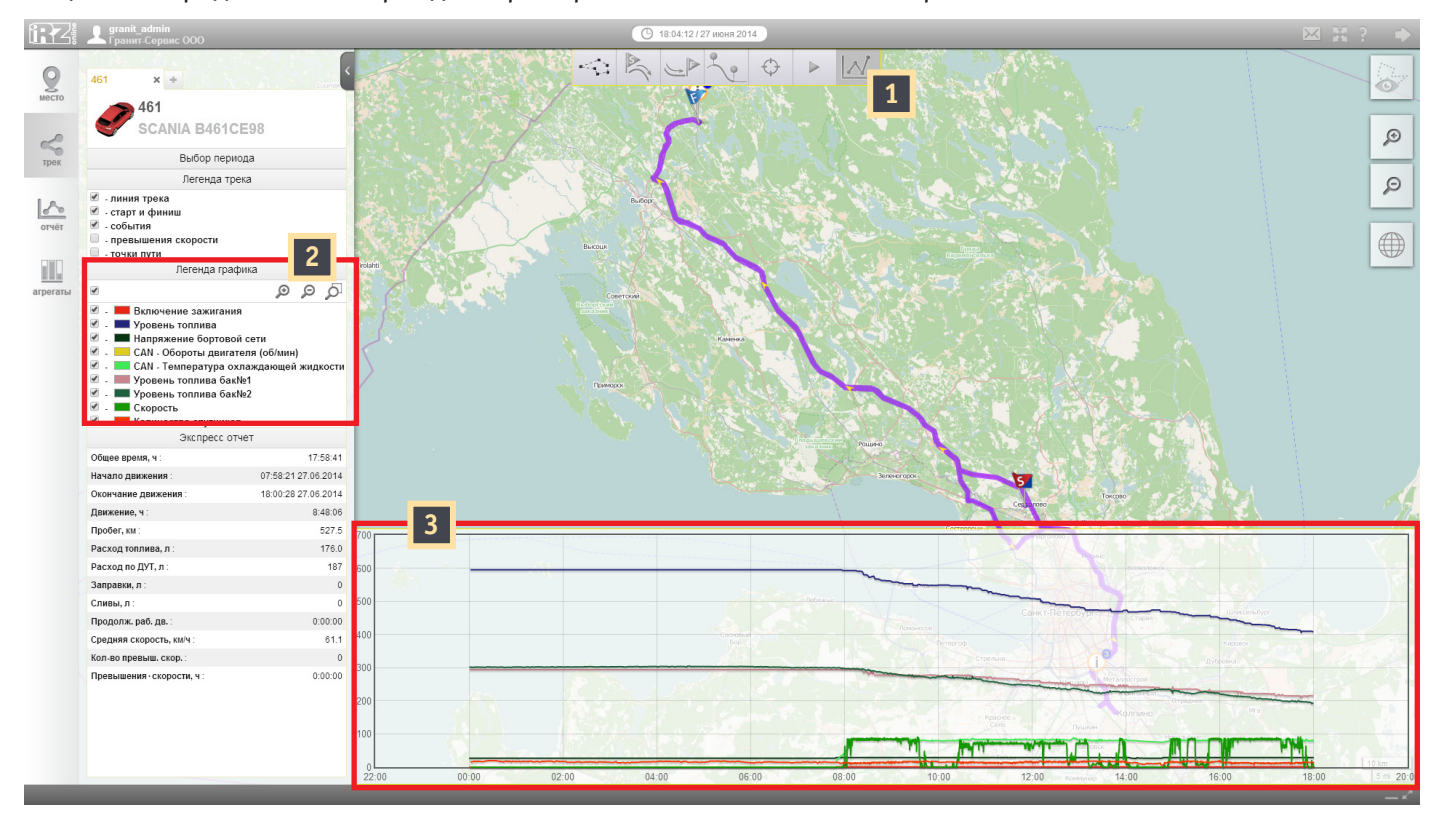

Рис. 3.10. Работа с графиками

#### Цифрами на рисунке обозначено:

| Обозн. | Описание                      |
|--------|-------------------------------|
| 1      | Кнопка «Управление графиками» |
| 2      | Список подключенных агрегатов |
| 3      | Графики                       |

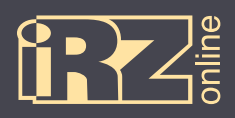

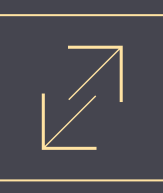

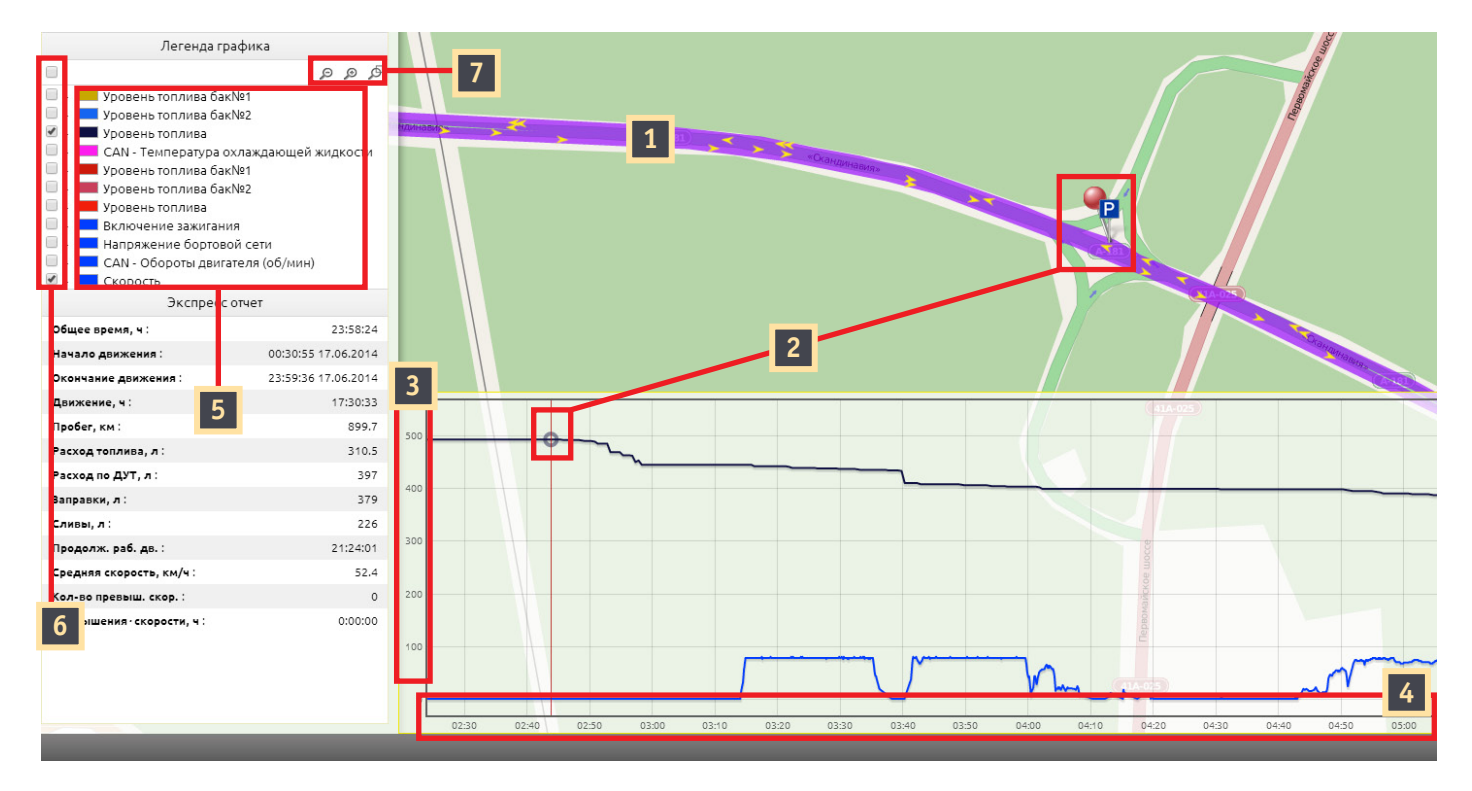

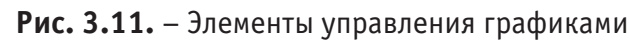

#### Цифрами на рисунке обозначено:

| Обозн. | Описание                                                                                                    |
|--------|----------------------------------------------------------------------------------------------------|
| 1      | Трек                                                                                                    |
| 2      | Точка на треке, и точка на графике                                                                                                    |
| 3      | Шкала значений графика                                                                                                    |
| 4      | Шкала времени графика                                                                                                    |
| 5      | Список доступных графиков                                                                                                    |
| 6      | Включить/выключить график                                                                                                    |
| 7      | Кнопки управления отображением графиков:<br>увеличить масштаб графиков<br>уменьшить масштаб графиков<br>масштабирование выбранного отрезка (нажмите кнопку, затем выделите отрезок, который хотите увеличить<br>на графике) |

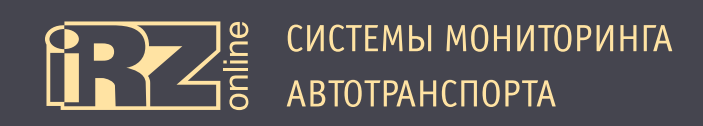

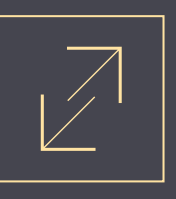

#### 3.3.5. Анализ графиков

Графики играют важную роль в анализе эффективности работы TC. Например, с помощью графиков можно быстро оценить те, или иные показатели работы TC, а также наглядно увидеть нарушения в работе. Построим, для примера, трек по одному из транспортных средств и попробуем оценить его работу на основании графиков.

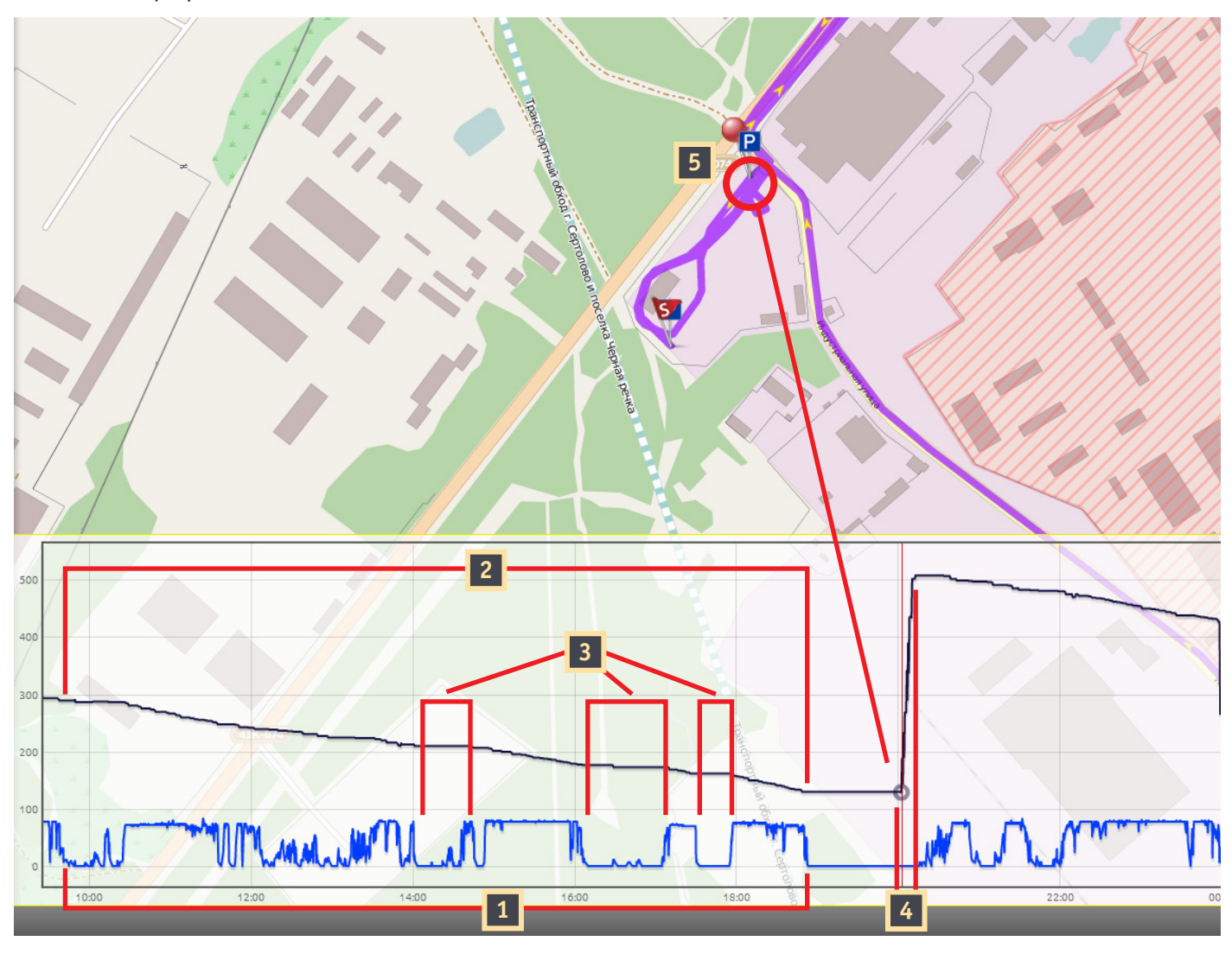

Рис. 3.12. – Пример работы с графиками графиками

Построим два графика: синий — скорость TC, черный — уровень топлива. Теперь давайте попробуем оценить, какую информацию по этим графикам мы можем получить.

ТС находилось практически постоянно в движении начиная с 9:30 до почти 19:00, что видно на графике скорости **1**. За это время было израсходовано более 150 литров горючего **2**. Эти данные мы можем получить, вычев из начального значение количества топлива в баке — конечное, то есть 300 литров минус почти 150. Заметьте, что во время стоянок топливо не расходуется **3**. После 19:00 ТС находилось на стоянке, затем в 20:00 произошла заправка **4** и далее работа была продолжена. В то же время, мы можем посмотреть на карте место, где проходила заправка **5**, места стоянок и другую информацию.

Проанализировав полученную информацию, можно заключить, что работа проходила в штатном режиме, никаких серьезных простоев и других нарушений выявлено не было.

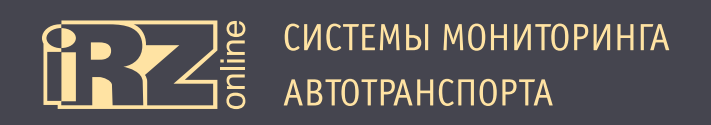

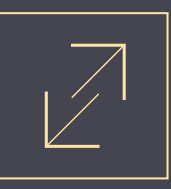

#### Для разнообразия, рассмотрим другой пример.

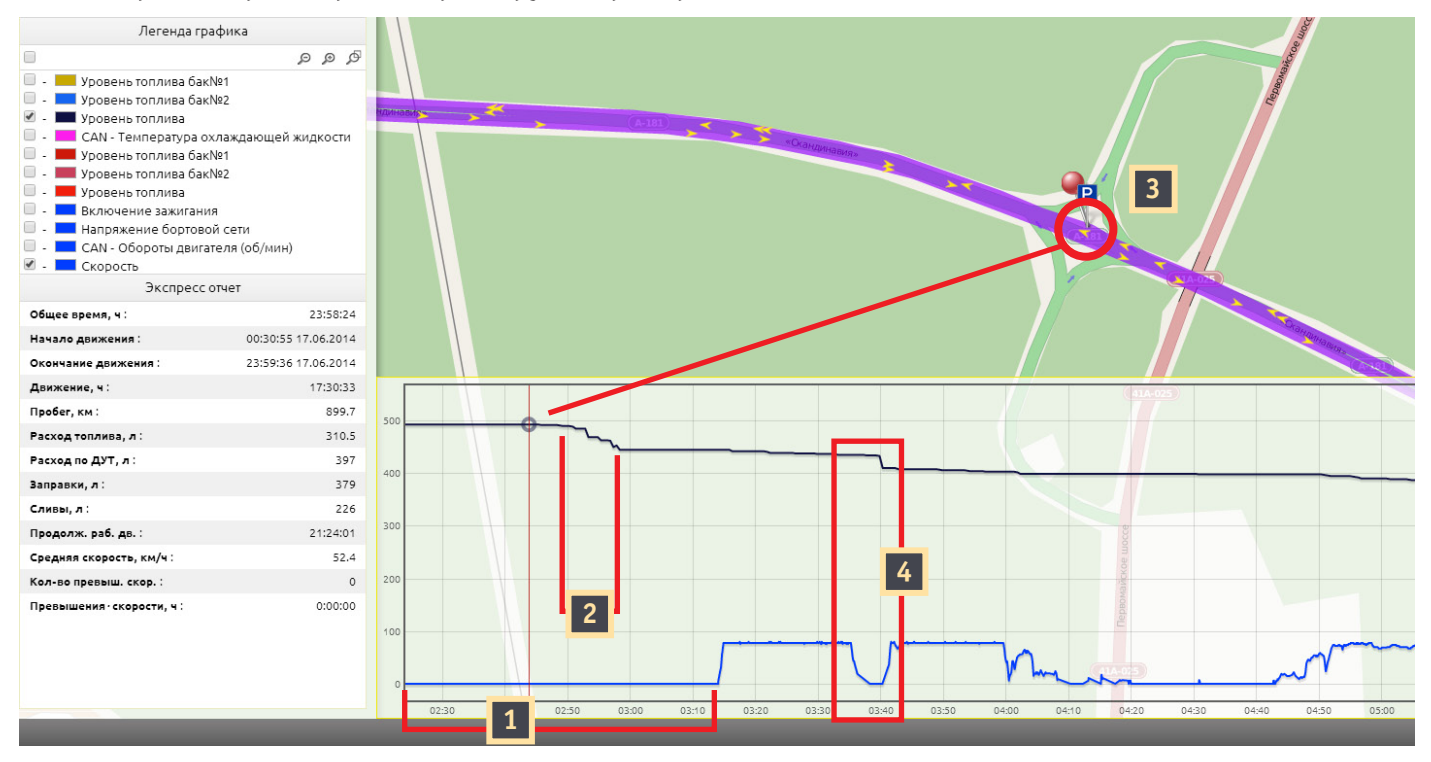

Рис. 3.13. – Пример работы с графиками графиками

Строим трек и так же выбираем два графика: синий — скорость ТС, черный — уровень топлива.

На рисунке видно, что TC за выбранный период не двигалось 1, на графике скорости значение «О». Однако в один из промежутков времени количество топлива в баке уменьшилось 2, это означает, что произошел «слив». Мониторинговая система даже позволяет определить место, где это произошло 3. Проанализировав график, можно четко увидеть еще один небольшой «слив» 4.

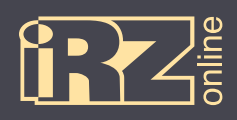

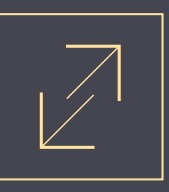

# 4. Отчеты

#### 4.1. Создание отчетов

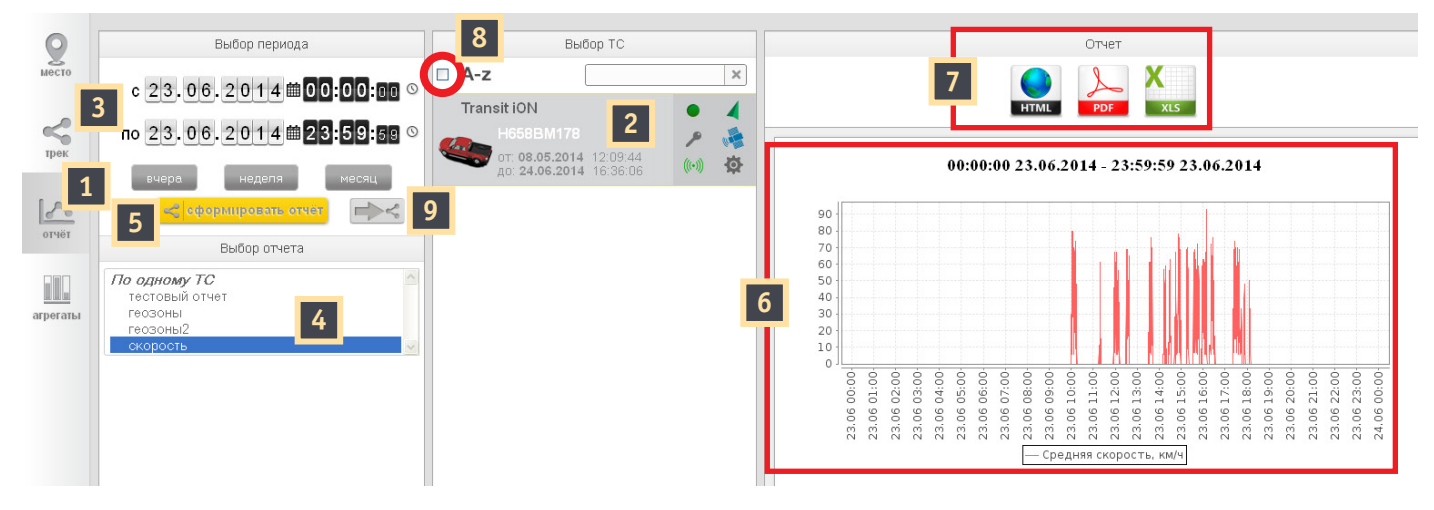

Рис. 4.1. Создание отчета

Для построения отчета перейдите в режим «Отчеты» **1**. **2** Выберите транспортное средство из списка, по которому вы хотите построить отчет. *На рисунке выбран «Transit iON». Кнопка* **(8**) позволяет выбрать все TC из списка.

Выберите период времени, за который вы хотите построить отчет. Укажите дату и время вручную или задайте период автоматически с помощью кнопок «Вчера», «Неделя» или «Месяц». На рисунке выбран период с 0 ч. 23.06.2014 по 23 ч. 59 м. 59 с. 23.06.2014.

#### **4** Выберите тип отчета.

На рисунке выбран отчет по скорости.

В Нажмите кнопку «Сформировать отчет».

После этого в правой половине экрана появится выбранный отчет 6.

Далее вы можете экспортировать данные отчета в удобный для вас формат (файл html, файл pdf, документ Excel) 12. Кнопка 19 позволяет перейти к треку TC, построенному за тот же период, что и отчет.

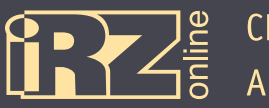

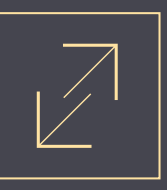

#### Для построения некоторых отчетов нужно указывать дополнительные данные:

| Выбор отчета                                 |              |
|----------------------------------------------|--------------|
| По одному ТС                                 | ~            |
| Подробный                                    |              |
| Отчет по геозонам                            |              |
| Проба: Рейсы между геозонами                 |              |
| Посменный                                    |              |
| Адресный                                     |              |
| Графикуровня топлива                         |              |
| Основной                                     |              |
| Отчет по заправкам и сливам                  |              |
| Режимы работы двигателя круговая диаграмма   |              |
| Режим работы ТС                              |              |
| Режимы работы двигателя столбчатая диаграмма |              |
| тест                                         |              |
| Посуточный пробный                           |              |
| Групповой                                    |              |
| Основной                                     |              |
| Отчет по заправкам и сливам                  | $\mathbf{v}$ |
| Отчетные параметры                           |              |
| Выберите график смен, отображаемый в отчете: | 1            |
| 24 часа                                      |              |
| 24 часа                                      | 1            |
| 1 смена                                      |              |
| 2 смена                                      |              |
| 3 CMEHA                                      |              |
| L'i criena                                   |              |

Рис. 4.2. Создание отчета

Например, для создания отчета по сменам, нужно выбрать смену по которой строится отчет. Если нужно построить отчет по всем сменам, выберите значение «24 часа»

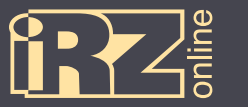

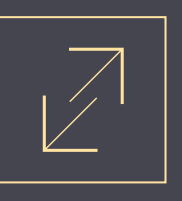

#### 4.2. Типы отчетов

Типы отчетов, которые пользователи выбирают из списка, создаются администратором организации. Для этого можно использовать конструктор отчетов. По умолчанию в системе доступно три шаблона отчетов:

| Название          | Описание                                                                                                    |
|-------------------|----------------------------------------------------------------------------------------------------|
| Отчет по геозонам | <ul> <li>Данные о пребывании транспортного средства в пользовательских геозонах и вне их:</li> <li>общее время, ч;</li> <li>время начала движения;</li> </ul> |
|                   | • время окончания движения;                                                                                                    |
|                   | <ul> <li>продолжительность движения,ч;</li> </ul>                                                                                                    |
|                   | <ul> <li>продолжительность работы двигателя;</li> </ul>                                                                                                    |
|                   | • пробег, км;                                                                                                    |
|                   | • расход топлива, л;                                                                                                    |
|                   | • расход топлива по ДУТ, л;                                                                                                    |
|                   | • средняя скорость, км/ч;                                                                                                    |
|                   | • количество превышений скорости.                                                                                                    |
| Адресный          | Данные о пребывании транспортного средства относительно адресов на карте:                                                                                     |
|                   | • общее время, ч;                                                                                                    |
|                   | <ul> <li>время начала движения;</li> </ul>                                                                                                    |
|                   | • адрес на начало периода;                                                                                                    |
|                   | <ul> <li>время окончания движения;</li> </ul>                                                                                                    |
|                   | • адрес на конец периода;                                                                                                    |
|                   | <ul> <li>продолжительность движения,ч;</li> </ul>                                                                                                    |
|                   | <ul> <li>продолжительность работы двигателя;</li> </ul>                                                                                                    |
|                   | • пробег, км;                                                                                                    |
|                   | • расход топлива, л;                                                                                                    |
|                   | • расход топлива по ДУІ, л;                                                                                                    |
|                   | • средняя скорость, км/ч;                                                                                                    |
|                   | • количество превышений скорости.                                                                                                    |
| Посменный         | Данные о работе транспортного средства в выбранной смене:                                                                                                    |
|                   | • общее время, ч;                                                                                                    |
|                   | <ul> <li>время начала движения;</li> </ul>                                                                                                    |
|                   | <ul> <li>время окончания движения;</li> </ul>                                                                                                    |
|                   | <ul> <li>продолжительность движения,ч;</li> </ul>                                                                                                    |
|                   | <ul> <li>продолжительность работы двигателя;</li> </ul>                                                                                                    |
|                   | • пробег, км;                                                                                                    |
|                   | • расход топлива, л;                                                                                                    |
|                   | • расход топлива по ДУІ, л;                                                                                                    |
|                   | • средняя скорость, км/ч;                                                                                                    |
|                   | • количество превышении скорости.                                                                                                    |

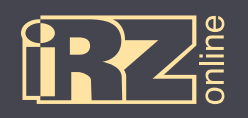

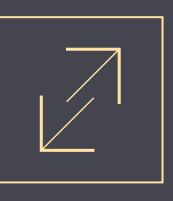

Пользователь имеет возможность создавать отчеты не только по одному ТС, но и по группе ТС:

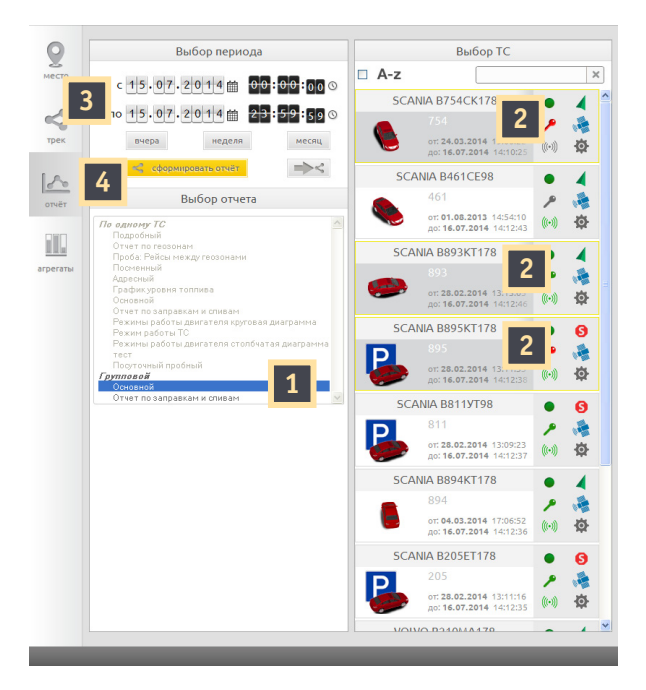

Рис. 4.3. Создание группового отчета

**1** Выберите из списка групповых, один из отчетов. *Например, «Основной»*.

**Выберите транспортные средствы из списка, щелкнув по нужным.** *На рисунке выбраны три TC из списка (754, 893, 895).* 

Выберите период времени, за который вы хотите построить отчет. Укажите дату и время вручную или задайте период автоматически с помощью кнопок «Вчера», «Неделя» или «Месяц». На рисунке выбран период с 0 ч. 15.07.2014 по 23 ч. 59 м. 59 с. 15.07.2014.

Иажмите кнопку «Сформировать отчет».

После этого в правой половине экрана появится выбранный отчет.

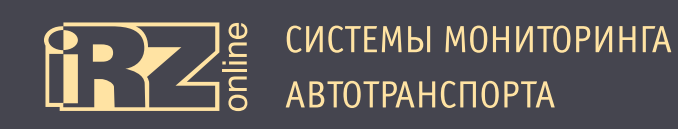

# 5. Агрегаты

#### 5.1. Режим «Агрегаты»

Режим «Агрегаты» предназначен для работы с подключенными агрегатами (различные датчики и другие внешние устройства). В данном режиме представлена информация, полученная от агрегатов:

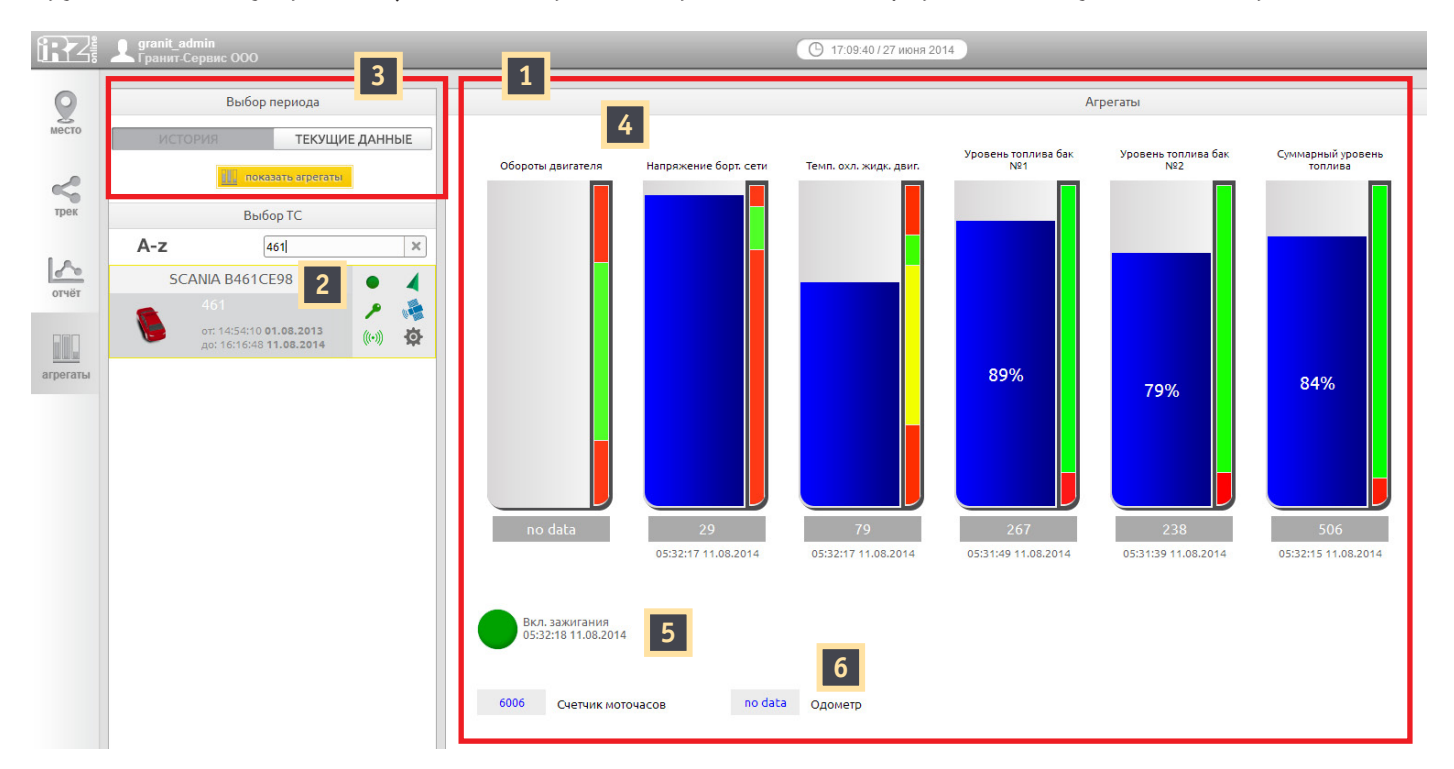

#### Рис. 5.1. Режим «Агрегаты»

#### Цифрами на рисунке обозначено:

| Обозн. | Описание                                                                                                    |
|--------|----------------------------------------------------------------------------------------------------|
| 1      | Информация по подключенным агрегатам                                                                                                    |
| 2      | TC, по которому представлена информация                                                                                                    |
| 3      | Выбор типа информации по агрегатам.<br>«Текущие данные» — данные по агрегатам в реальном времени,<br>«История» — данные по агрегатам за прошедшее время |

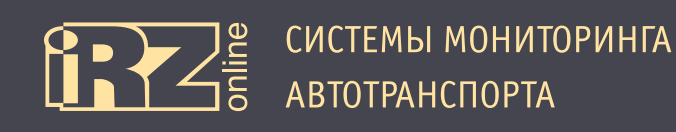

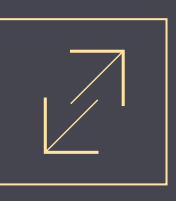

#### 5.2. Типы информации по агрегатам

Информация по агрегатам может быть представлена в одном из нескольких видов:

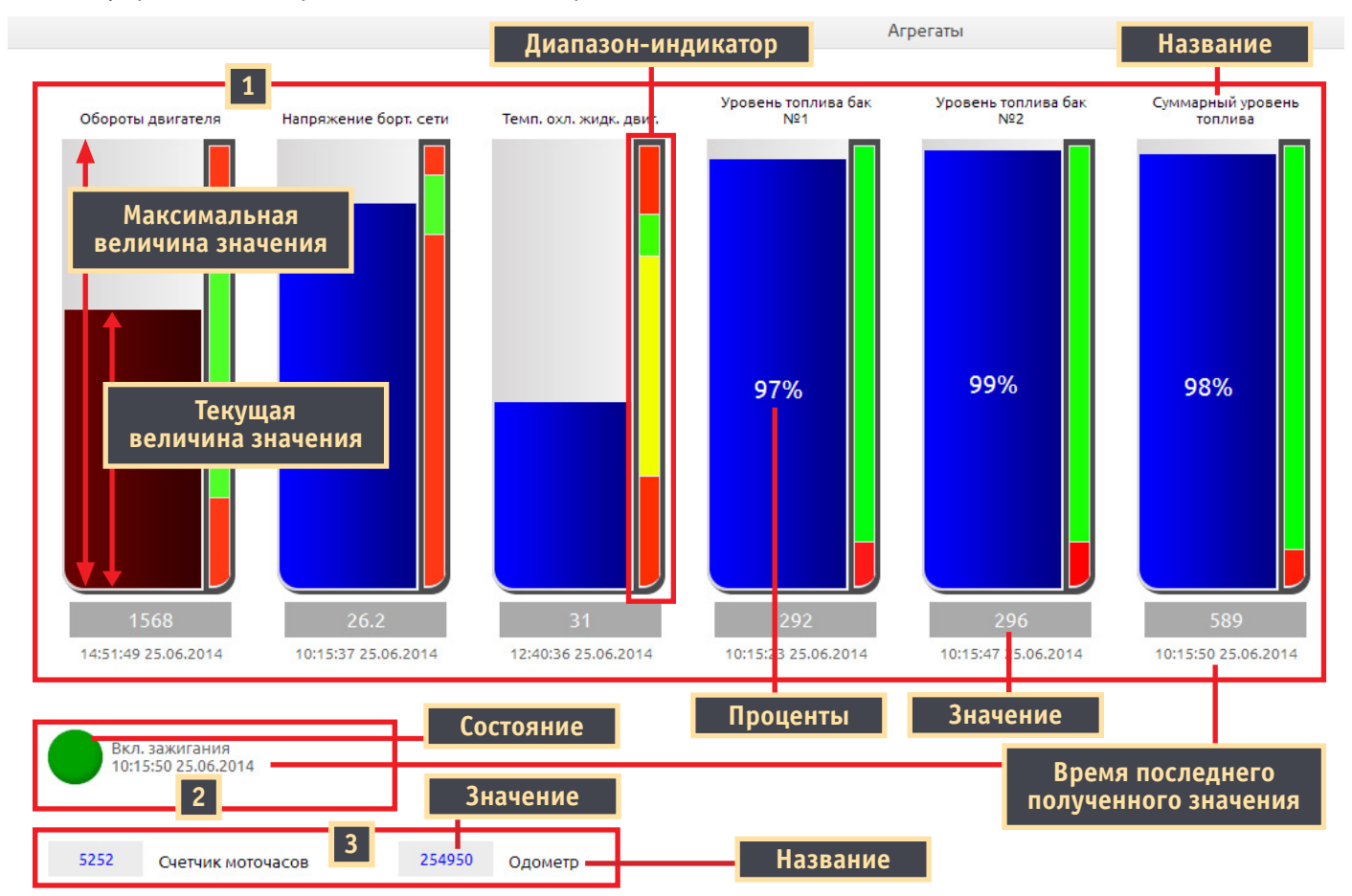

#### Рис. 5.2. Режим «Агрегаты»

#### Цифрами на рисунке обозначено:

| Обозн. | Описание                                                                                                    |
|--------|----------------------------------------------------------------------------------------------------|
| 1      | Столбчатая диаграмма.<br>Диаграмма в столбик, которая показывает какое-либо текущее значение от максимальной величины. Для рас-<br>ходуемых величин указаны еще и проценты. Также каждая диаграмма сопровождается индикатором, который<br>отображает диапазоны допустимых и критических значений. Индикатор позволяет быстрее и нагляднее опре-<br>делить состояние измеряемых величин.<br>Например, для топливного бака будет показываться уровень топлива от максимальной величины. А с помощью<br>индикатора-диапазона можно наглядно определить, когда уровень топлива подойдет к критической отметке<br>(красный диапазон), что означает нужно принять какие-то действия. В данном случае, это заправить бак.<br>Цветовой обозначение диапазонов-индикаторов:<br>(красный) — критическое состояние;<br>(желтый) — допустимое рабочее состояние;<br>(зеленый) — рабочее состояние. |
| 2      | Индикатор.<br>Показывает состояние. Например, для зажигания, это «включено» или «выключено»                                                                                                    |
| 3      | Значение.<br>Показывает значение. Например, для одометра, это пробег ТС в километрах                                                                                                    |

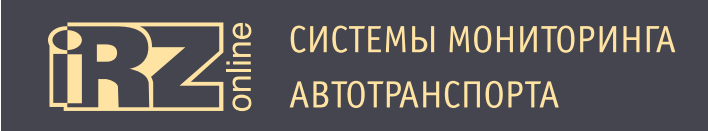

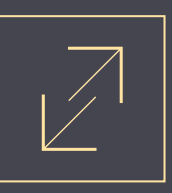

#### 5.3. Данные за текущее время

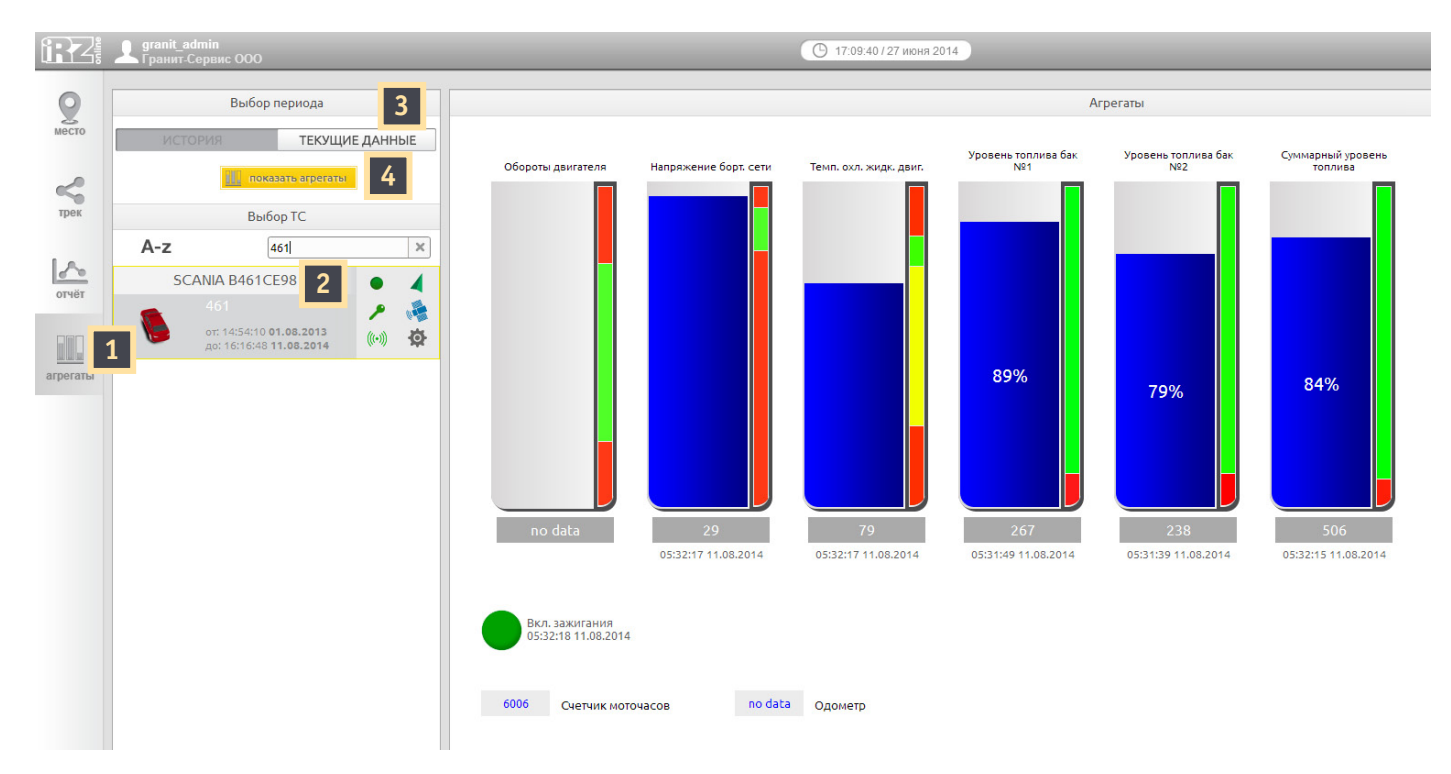

Рис. 5.3. Выбор данных в реальном времени

Для того, чтобы отобразить данные по агрегатам в реальном времени:

1 Щелкните на значок «Агрегаты» на панели управления;

#### 2 Выберите транспортное средство из списка;

На рисунке выбрано «Scania B461CE98».

- Выберите «Текущие данные»;
- Иажмите на кнопку «Показать агрегаты».

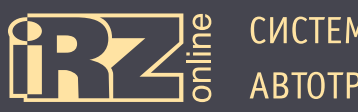

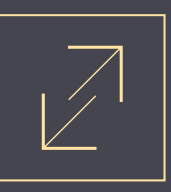

#### 5.4. Данные за прошедшее время

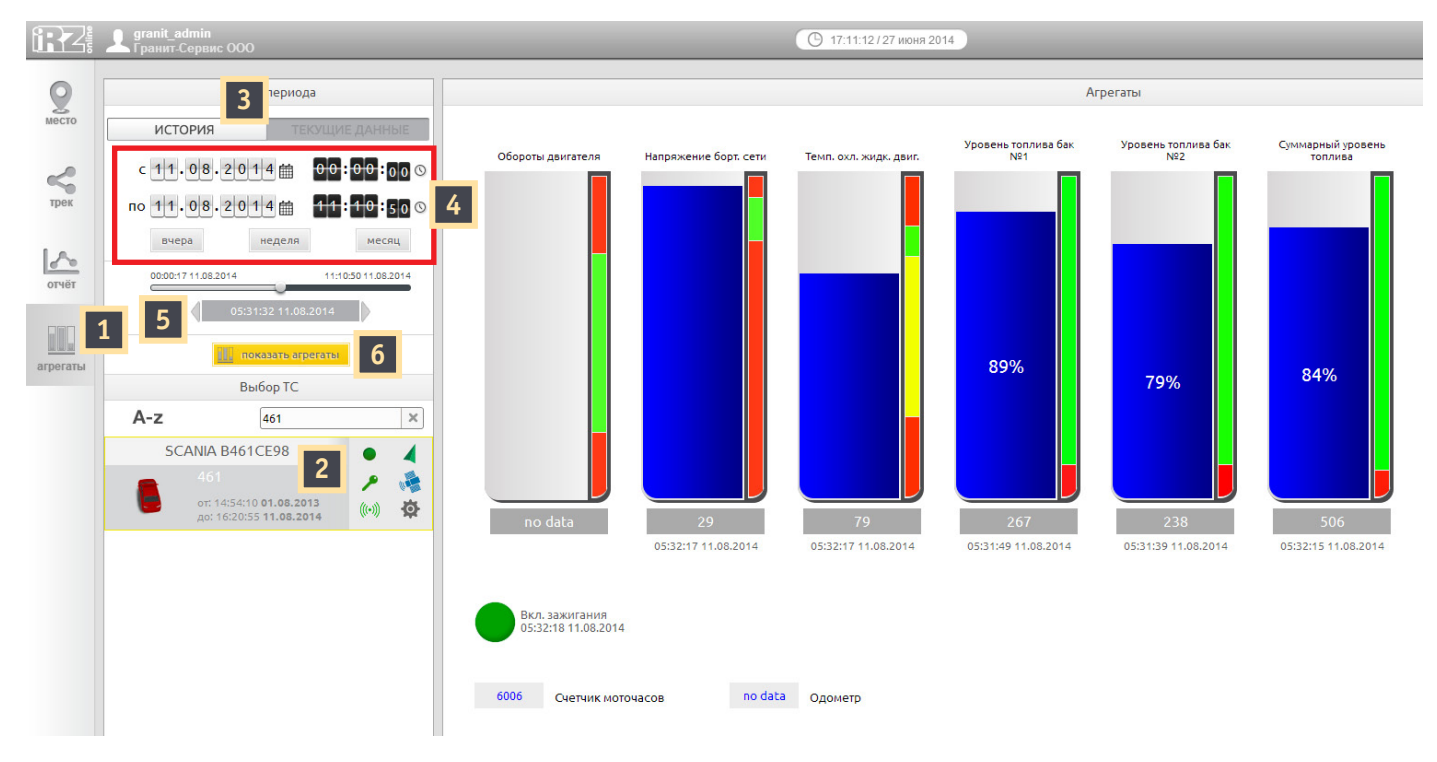

Рис. 5.4. Выбор данных за прошедшее время

Для того, чтобы отобразить данные по агрегатам за прошедшее время:

1 Щелкните на значок «Агрегаты» на панели управления;

#### 2 Выберите транспортное средство из списка;

На рисунке выбрано «Scania B461CE98».

- Выберите «История»;
- 🖪 Выберите период, за который вы хотите загрузить данные по агрегатам;
- В Нажмите на кнопку «Показать агрегаты»;
- 6 С помощью ползунка или вручную, выберите точное время из данных за период.

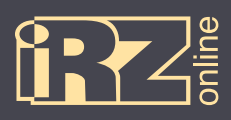

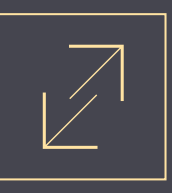

# Термины и сокращения

| Сокращение | Расшифровка                                       |
|------------|---------------------------------------------------|
| АКБ        | аккумуляторная батарея                            |
| ГЛОНАСС    | глобальная навигационная спутниковая система      |
| ДУТ        | датчик уровня топлива                             |
| HAT        | навигационный абонентский терминал                |
| TC         | транспортное средство                             |
| GPRS       | стандарт пакетной передачи данных в сотовых сетях |
| GPS        | глобальная навигационная спутниковая система      |
| GSM        | стандарт мобильной сотовой связи                  |
| USB        | универсальная шина обмена данными                 |